## IND臨床試驗-案件申辦

#### 目前執行功能: 申請案清單

| 查詢條件   |      |   |             |    |   |      |
|--------|------|---|-------------|----|---|------|
| 案件類別   | 臨床試驗 | ~ | 申請案進度 (請選擇) |    | ~ | 公文文號 |
| 線上申辦案號 |      |   | 中英文品名       |    |   |      |
|        |      |   |             | 查詢 |   |      |

|                                         |                               | NDA 新藥案件 | 新增 API 輸入原料藥案件新增 PAC 上市後變更案件新增 EXT 許可證展延案 | 牛新增 DEL 自請註銷案件新增 IND 臨床試驗案件新增 |
|-----------------------------------------|-------------------------------|----------|-------------------------------------------|-------------------------------|
| 操作                                      | <u>線上申辦案號</u><br>公文文號         | 案件類別     | 許可證字號                                     | 中英文品名                         |
| 案件轉移 明細                                 | IND201805140001<br>1071490187 | IND      |                                           |                               |
| 案件轉移 明細                                 | IND201805300001<br>1071490192 | IND      |                                           |                               |
| 修改         删除           案件轉移         明細 | IND201807020001<br>1071490197 | IND      |                                           |                               |

#### 藥品屬性

#### 目前執行功能: 臨床試驗案件編輯

|        |         |        |      |                  |           |                   |          |        | (請選捧)        |
|--------|---------|--------|------|------------------|-----------|-------------------|----------|--------|--------------|
| 申請案資料  | 申請者     | 臨床試驗計畫 | 試驗藥品 | 查核紀錄             | 國內外現況     | 上傳資料              | 檢覈並產生申請書 | 申請貨品進口 | NONE         |
|        |         |        |      |                  |           |                   |          |        | 化學製劑         |
| 申請案資料  |         |        |      |                  | +~ 1 ++   |                   |          |        | 生物製劑:血液製劑    |
|        |         |        | 或    | 產樂品、             | 痸人樂品      |                   |          |        | 生物製劑:疫苗      |
| * 案件類別 | 新申請案    |        |      |                  |           |                   |          |        | 生物製劑:基因工程製劑  |
|        |         |        |      |                  |           |                   |          |        | 生物製劑:過敏原製劑   |
| * 藥品類別 | (請選擇)   |        |      |                  |           |                   |          |        | 生物製劑:類毒素     |
|        | 词进择<br> |        |      |                  |           |                   |          |        | 核醫放射性藥品      |
| * 藥品屬性 | (請選擇)   |        | Y .  | First-in-human s | 細胞/基因治療產品 | 不適用CTN由語          |          |        | 植物新藥         |
|        | 請選擇     |        |      |                  |           | 1.7671.0011044.00 |          |        | 新興生技產品:基因治療  |
|        |         |        |      |                  |           |                   |          |        | 新興生技產品:體細胞治療 |
|        |         |        |      |                  |           |                   |          |        | 複合性產品        |
|        |         |        |      |                  |           |                   |          |        |              |

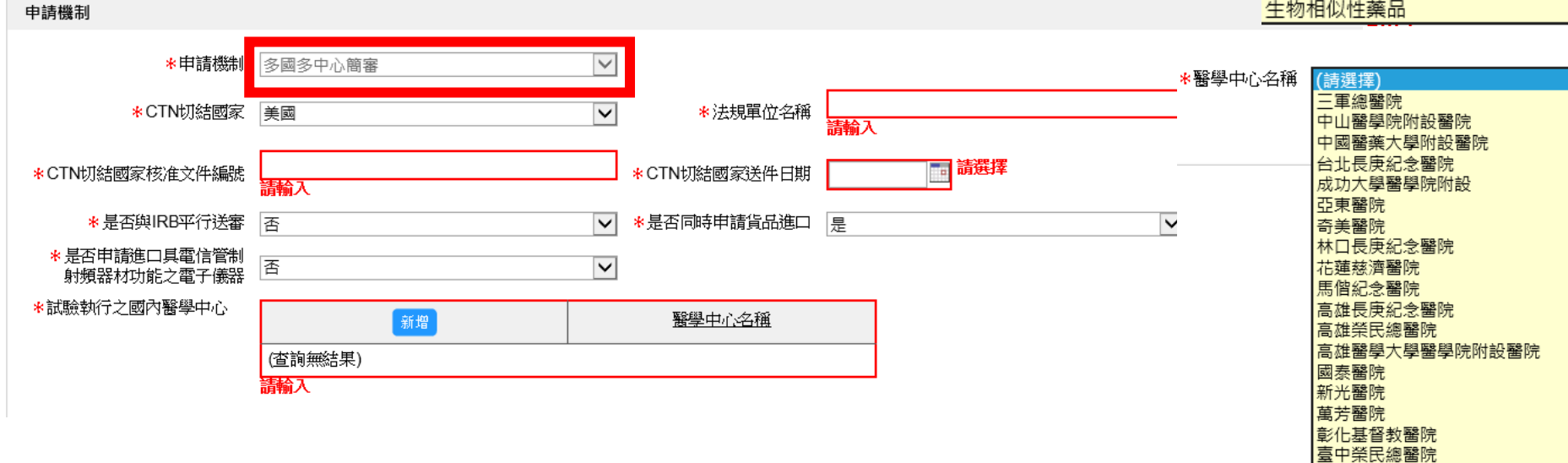

臺北榮民總醫院 臺灣大學醫學院附設

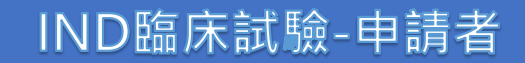

| 申請者資料         商號       資通電腦(測試工商憑證)       藥商執照       北市衛藥販(中)字第AAAAAAAAAAA         電話       25221351       住址       台北市中山區中山北路 | 申請案資料 |    | 申請者      | 臨床試驗計畫 | 試驗藥品 | 查核紀錄 | 國內外現況   | 上傳資料          | 檢覈並產生申請書 |
|----------------------------------------------------------------------------------------------------|-------|----|----------|--------|------|------|---------|---------------|----------|
| 申請者資料         商號       資通電腦(測試工商憑證)         童話       25221351         住址       台北市中山區中山北路                                      |       |    |          |        |      |      |         |               |          |
| 窗號       資通電腦(測試工商憑證)       藥商執照       北市衛藥販(中)字第AAAAAAAAA         電話       25221351       住址       台北市中山區中山北路                 | 甲讀者資料 |    |          |        |      |      |         |               |          |
| 電話 25221351 住址 台北市中山區中山北路                                                                                                    |       | 商號 | 資通電腦(測試工 | 「商憑證)  |      | 藥商執照 | 北市衛藥販(中 | 」)字第AAAAAAAAA | VA號      |
|                                                                                                    |       | 電話 | 25221351 |        |      | 住址   | 台北市中山區  | 中山北路          |          |
|                                                                                                    |       |    |          |        |      |      |         |               |          |
|                                                                                                    | 負責人資料 |    |          |        |      |      |         |               |          |
| 負責人資料                                                                                                    |       | 姓名 | 邱宇薪      |        |      |      |         |               |          |

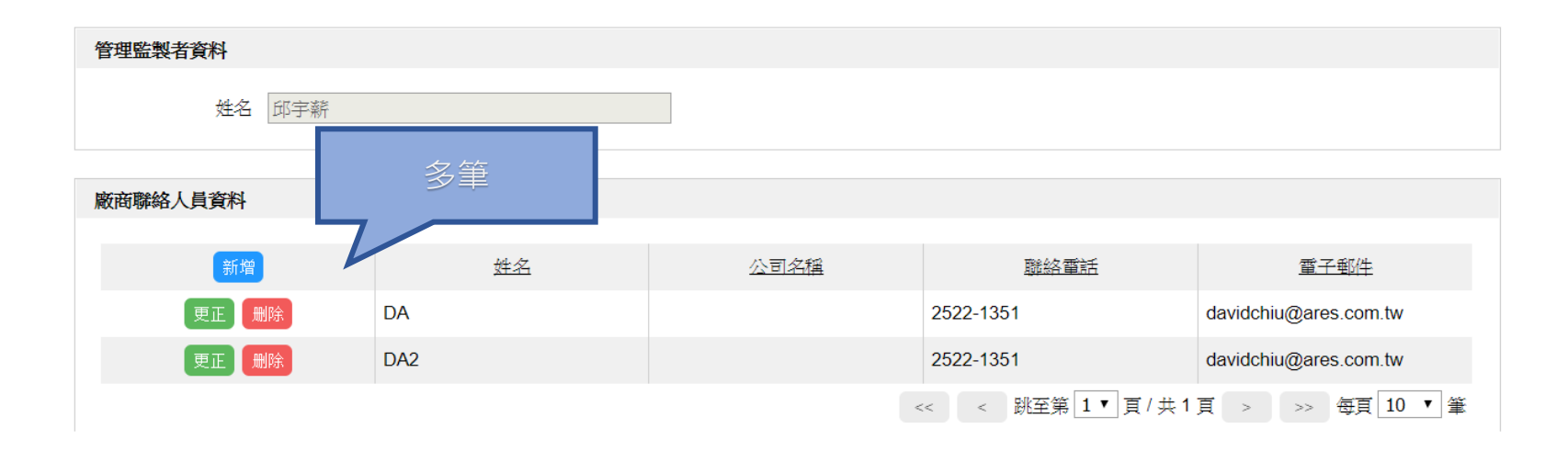

## IND臨床試驗-臨床試驗計畫-臨床試驗計畫資料(1)

| <b>試驗計畫資料</b>                                            |                                   |
|----------------------------------------------------------|-----------------------------------|
| * 試驗申請者                                                  | ★本案申請用途 醫院自行列管 ▼                  |
| * 國內試驗委託/贊助單位名稱                                          | 請檢附藥商執照                           |
| 國外試驗委託/贊助單位名稱                                            | * 送件廠商帳號 (請選擇) ▼                  |
| <mark>*</mark> 計畫書編號                                     | *計畫用述 學術研究用 ▼                     |
| <b>财團法人醫藥品查驗中心</b><br>Center for Drug Evaluation, Taiwan | ③ 財團法人醫藥品查驗中心 富網 (回) 網站導覽         |
| 臨床試驗案送件窗                                                 |                                   |
|                                                          |                                   |
| 3                                                        |                                   |
|                                                          | 密 碼:                              |
|                                                          | <b>驗證碼:</b> (重新產生) <b>LOG</b> (目1 |
|                                                          | 8                                 |
|                                                          |                                   |
|                                                          | ▶ □ 灣無血臟水試驗真試網 帳號學再由語同音書 檔案下載     |
|                                                          |                                   |
|                                                          | ▶臨床試驗資訊網服務信箱:ct-taiwan@cde.org.tw |

## IND臨床試驗-臨床試驗計畫-臨床試驗計畫資料(2)

| ⊁臨床試驗期別(PHASE)                  | 其他 ▼ 備註說明                                                                 |
|---------------------------------|---------------------------------------------------------------------------|
| 本試驗屬                            | 其他                                                                        |
| * 本臨床試規模                        | 多國多中心    ▼                                                                |
| 試驗國家(十大先進國)                     | ■美國  日本  加拿大  ■澳洲  ■英國  □瑞典  □德國  □法國  □瑞士  □比利時                          |
| 是否有亞洲國家參與                       | □中國 □香港 □日本 □韓國 □東協 □無                                                    |
| 是否屬於專案諮詢輔導                      | □ 是否屬於專案諮詢輔導                                                              |
| 本項產品開發是否受政府經費補助                 | ✓本項產品開發是否受政府經費補助                                                          |
| 經費補助單位                          | 請選擇▼                                                                      |
| 計畫編號                            |                                                                           |
| 計畫名稱                            |                                                                           |
| 本項產品是否曾經諮詢過國內外法規單位              | ✔ 本項產品是否曾經諮詢過國內外法規單位                                                      |
| TFDA受理號/文號                      |                                                                           |
| 查驗中心IDX指標案件                     |                                                                           |
| 本脸中心一跳烫得越道声空                    | (例如:106IDX01001)                                                          |
| 」 単成な 十小び 一方文 前台 前回 ¥時 特徴 4秒 分支 | (例如:106CONS01001;106RRC01001)<br>(活有多筆請用分號隔開,例如:103CONS01001;103RRC07006) |
| 國外法規單位                          |                                                                           |
| *平行送審或核准通過                      | □ 聯合人體試驗委員會平行送審 □ 聯合人體試驗委員會審核通過 □ 醫院人體試驗委員會平行送審 □ 醫院人體試驗委員會審核通過           |

## IND臨床試驗-臨床試驗計畫-同成份劑型、劑量品上市情形

| 同成份劑四        | 1、剤量品上市情形 |     |    |           |                |   |
|--------------|-----------|-----|----|-----------|----------------|---|
| 國內:          | 上市日期      |     |    |           |                |   |
|              | 是否查驗登記申請中 | 請選擇 | Ŧ  | 是否查驗登記申請中 | 請選擇            | • |
|              | 請描述試驗階段   |     |    |           | 請選擇<br>查驗登記申請中 |   |
| 原產國:         | 上市日期      |     |    |           |                |   |
|              | 是否查驗登記申請中 | 請選擇 | •  |           |                |   |
|              | 請描述試驗階段   |     | 1  |           |                |   |
| 其他國 <b>:</b> |           |     | // |           |                |   |

#### IND臨床試驗-臨床試驗計畫-試驗執行摘要

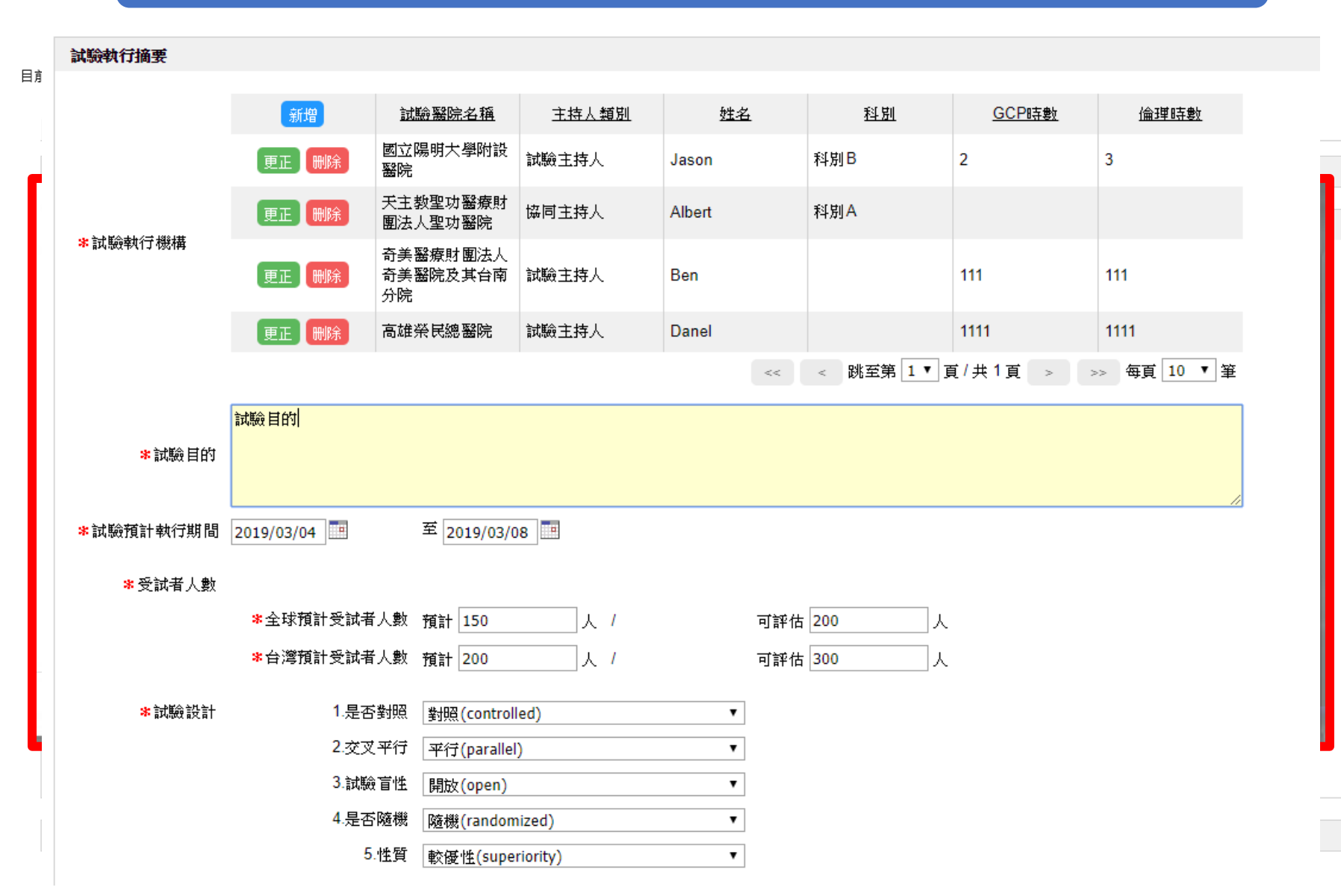

## IND臨床試驗-臨床試驗計畫-計畫內容摘要

| 計畫內容摘要           |         |         |         |                                                  |              |
|------------------|---------|---------|---------|--------------------------------------------------|--------------|
| * 臨床試驗聯絡人姓名及聯絡電話 |         |         |         |                                                  |              |
| * ICD9編號         | 輸入關鍵字 😶 |         |         |                                                  |              |
| *ICD9_中文說明       |         |         |         |                                                  |              |
| 1000 tt 2000     | ſ       | ∗ICD9編號 | 輸入關鍵字   | •••                                              |              |
| ★10.09_英文副羽      |         |         | < >     |                                                  |              |
|                  |         |         | ICD9編號  | ICD9英文說明                                         | ICD9中文說明     |
| * 適應症中文          |         |         | 001     | *CHOLERA                                         | 霍亂(虎烈拉)      |
|                  |         |         | 001.0   | CHOLERA DUE TO VIBRIO CH<br>OLERAE               | 霍亂弧菌所致者      |
| * 適應症共文          |         |         | 001.1   | CHOLERA DUE TO VIBRIO CH<br>OLERAE EL TOR        | 衣爾托霍亂弧菌所致者   |
|                  |         |         | 001.9   | CHOLERA, UNSPECIFIED                             | 霍亂,未明示者      |
| *主要評估指標(中文)      |         |         | 001-009 | INTESTINAL INFECTIOUS DIS<br>EASES               | 腸道感染病        |
|                  |         |         | 001-139 | INFECTIOUS AND PARASITIC<br>DISEASES             | 感染病及寄生虫病     |
| *次要評估指標(中文)      |         |         | 001-999 | ALL CAUSES OF DISEASES, I<br>NJURY AND POISONING | 所有疾病、損傷和中毒分類 |
| ★納入條件(中文)        |         |         | 002     | *TYPHOID AND PARATYPHOID<br>FEVERS               | 傷寒及副傷寒       |
|                  |         |         | 002.0   | TYPHOID FEVER                                    | 傷寒           |
|                  |         |         | 002.1   | PARATYPHOID FEVER A                              | 副傷寒A         |
| *排除條件(中文)        |         |         |         |                                                  |              |

## IND臨床試驗-試驗藥品

#### 目前執行功能: <mark>臨床試驗案件編輯</mark>

| 胡光四个 中日                                                                                                    | 請者 臨床試驗計畫                                                                                                    | 試驗藥品                         | 旦秋乱郊                                           |                              |  |                      |                      |   |                                       |                                                                                                    |                                                                                                    |              |      |         |        |       |      |
|----------------------------------------------------------------------------------------------------|----------------------------------------------------------------------------------------------------|------------------------------|------------------------------------------------|------------------------------|--|----------------------|----------------------|---|---------------------------------------|----------------------------------------------------------------------------------------------------|----------------------------------------------------------------------------------------------------|--------------|------|---------|--------|-------|------|
| <b>贪藥品</b>                                                                                                    |                                                                                                    |                              |                                                |                              |  |                      |                      |   |                                       |                                                                                                    |                                                                                                    |              |      |         |        |       |      |
|                                                                                                    | <del>新増</del>                                                                                                    |                              |                                                | 藝品名種                         |  |                      |                      |   | · · · · · · · · · · · · · · · · · · · |                                                                                                    |                                                                                                    |              |      |         |        |       |      |
|                                                                                                    | 更正 删除                                                                                                    |                              |                                                |                              |  |                      |                      |   |                                       |                                                                                                    |                                                                                                    |              |      |         |        |       |      |
|                                                                                                    |                                                                                                    |                              |                                                |                              |  |                      |                      |   |                                       |                                                                                                    |                                                                                                    | <<           | < 跳至 | 第 1 ✔ 頁 | /共1頁 > | >> 每頁 | 10 🗸 |
|                                                                                                    |                                                                                                    |                              |                                                |                              |  | 儲存                   | 存<br><mark>完成</mark> | 目 | 前執行功能:『                               | 申請案_臨床                                                                                                    | _主成分う                                                                                                    | <b>¥料新</b> 增 |      |         |        |       |      |
|                                                                                                    |                                                                                                    |                              |                                                |                              |  |                      |                      |   | 申請案_臨床                                | F_主成分資                                                                                                    | 料新增                                                                                                    |              |      |         |        |       |      |
|                                                                                                    |                                                                                                    |                              |                                                |                              |  |                      |                      |   |                                       |                                                                                                    |                                                                                                    |              |      |         |        |       |      |
|                                                                                                    |                                                                                                    |                              |                                                |                              |  |                      |                      |   |                                       | 主成分名和                                                                                                    | i 📃                                                                                                    |              |      |         |        |       |      |
| 衛生福利<br>Food and I                                                                                                    | 利部食品優物管理書<br>Chrug Administration (Web See See See See See See See See See S                                                                                                    | o 1-11諸/                     | 化影响人                                           |                              |  |                      | ×                    |   | 單位含量                                  | 主成分名和<br><u>ŧ</u> (例:1mg/m                                                                                                    | i                                                                                                    |              |      | ]       |        |       |      |
| 南生福和<br>Food and<br>梁品                                                                                                    | II部g品編物管理書<br>Drug Administration<br>全級登記審査暨終                                                                                                    | 象上申請伯                        | 作業平台                                           |                              |  |                      | ×                    |   | 單位含量<br>劑型單位                          | 主成分名和<br>【例:1mg/m<br>【例:2ml/via                                                                                                    | i<br>)<br>)                                                                                                    |              |      | ]<br>]  |        |       |      |
| FDA<br>単調案<br>臨床                                                                                                    |                                                                                                    | 象上申請(                        | 作業平台                                           |                              |  |                      | ×                    |   | 單位含量<br>劑型單位                          | 主成分名和<br>(例:1mg/m<br>(例:2ml/via                                                                                                    | )                                                                                                    |              |      | ]<br>]  |        | 儲存    |      |
| 第生福和<br>Food and<br>梁山<br>功能:申請案_臨床<br>* 築品名稱                                                                                                    | 印範食品藥物管理書<br>L Drug Administration<br>生活験登記審査暨新<br>に試験第品資料編輯                                                                                                    | 泉上申請伯                        | 作業平台                                           | N型                           |  |                      | ×                    |   | 單位含量<br>劑型單位                          | 主成分名和<br>【例:1mg/m<br>【(例:2ml/via                                                                                                    | i                                                                                                    |              |      | ]       |        | 儲存    |      |
| <ul> <li>第生福和<br/>Food and</li> <li>第二</li> <li>第二<!--</td--><td>N部食品藥物管理者<br/>Drug Administration<br/>中心在較分記春在暨然<br/>」試驗藥品資料編輯<br/>(誘選擇)</td><td><u>象上申請</u>(<br/>▽</td><td>作業平台</td><td>前型</td><td></td><td></td><td>×</td><td></td><td>單位含量<br/>劑型單位</td><td>主成分名和<br/>生(例:1mg/m<br/>((例:2ml/via</td><td>i</td><td></td><td></td><td>]</td><td></td><td>儲存</td><td></td></li></ul> | N部食品藥物管理者<br>Drug Administration<br>中心在較分記春在暨然<br>」試驗藥品資料編輯<br>(誘選擇)                                                                                                    | <u>象上申請</u> (<br>▽           | 作業平台                                           | 前型                           |  |                      | ×                    |   | 單位含量<br>劑型單位                          | 主成分名和<br>生(例:1mg/m<br>((例:2ml/via                                                                                                    | i                                                                                                    |              |      | ]       |        | 儲存    |      |
| 第1日前の目前の目前の目前の目前の目前の目前の目前の目前の目前の目前の目前の目前の目前                                                                                                    | N部食品藥物管理者<br>Drug Administration<br>中心語を<br>大 <u>在験分記存在</u><br>低<br>調算<br>(時選擇)<br>(時選擇)                                                                                                    | <mark>象上申請(</mark><br>▽<br>▽ | <mark>作業平台</mark><br>*雪                        | <u>레코</u><br>음號              |  |                      |                      |   | 單位含量<br>劑型單位                          | 主成分名和<br>【例:1mg/m<br>((例:2ml/via                                                                                                    | ;<br>)<br>)                                                                                                    |              |      | ]       |        | 儲存    |      |
| 新生福和<br>FDA 第000 and<br>梁武<br>功能:中請案 臨床<br>*築品名稱<br>*本試驗用藥屬性<br>許可證字                                                                                                    | 問節食品藥物管理者<br>Drug Administration<br>全気気 分記 各 位置系<br>(試驗前品資料編輯<br>(請選擇)<br>(誘選擇)                                                                                                    |                              | <b>作業平台</b><br>*劑<br>許可證<br>單位:                | 制型<br>                       |  | 劑型單位                 |                      |   | 單位含量<br>劑型單位<br>目前執行功能:               | 主成分名和<br>生(例:1mg/m<br>((例:2ml/via<br>原料藥申請多                                                                                                    | <ul> <li>, , , , , , , , , , , , , , , , , , ,</li></ul>                                                                                                    | 印新增          |      | ]       |        | 儲存    |      |
| ● FDA 単語 ● Food and<br>● FDA ● ● ● ● ● ● ● ● ● ● ● ● ● ● ● ● ● ● ●                                                                                                    | N部食品藥物管理者<br>Drug Administration<br>中容と考え<br>上試驗酶品資料編輯<br>(請選擇)<br>(請選擇)                                                                                                    |                              | <b>作業平台</b><br>*劑<br>許可證<br><u>異位</u> :        | ]]型<br>音號<br>含量              |  | 費型單位                 |                      |   | 單位含量<br>劑型單位<br>目前執行功能:<br>原料藥申請      | 主成分名和<br>(例:1mg/m<br>(例:2ml/via<br>原料藥申請爾<br>審 製造廠者                                                                                                    | 製造廠資料     製造廠資料                                                                                                    | Q新增          |      |         | •      | 儲存    |      |
| <ul> <li>第二日本</li> <li>第二日本</li>     &lt;</ul>                                                                                                    | N部食品藥物管理者<br>Drug Administration<br>中心、学校<br>上<br>合<br>、<br>は<br>等<br>単<br>品<br>資料<br>編<br>構<br>(<br>講<br>通<br>常<br>)<br>(<br>は<br>清<br>選<br>準)<br>(<br>は<br>清<br>選<br>準)<br>(<br>は<br>清<br>選<br>準)<br>(<br>は<br>清<br>選<br>準)<br>、<br>、<br>、<br>、<br>、<br>、<br>、<br>、<br>、<br>、<br>、<br>、<br>、 |                              | <b>作業平台</b><br>*會<br>許可證<br>單位:<br>製造廠         |                              |  | <u>育型單位</u><br>製造廠感別 |                      |   | 單位含量<br>劑型單位<br>目前執行功能:<br>原料藥申請      | 主成分名和<br>生(例:1mg/m<br>((例:2ml/via<br>原料藥申請募<br>原料藥申請募                                                                                                    | 製造廠資料<br>以新增                                                                                                    | 斜新增          |      |         | •      | 儲存    |      |
|                                                                                                    | N部食品變物管理者<br>1 Drug Administration m& 2016年2<br>1 <b>在 1 (1 日本) 日本 1 日本 1 日本 1 日本 1 日本 1 日本 1 日本 1</b>                                                                                                    |                              | <b>作業平台</b><br>*南<br>許可證<br><u>單位</u> :<br>劉遺廠 | 別型<br>童號<br><u>含量</u><br>起地止 |  | 費型單位                 |                      |   | 單位含量<br>劑型單位<br>目前執行功能:<br>原料藥申請      | 主成分名和<br>(例:1mg/m<br>(例:2ml/via<br>原料藥申請募<br>編案 製造廠資<br>製造廠資                                                                                                    | []     []     []     []     []     []     []     []     []     []     []     []     []     []     []     []     []     []     []     []     []     []     []     []     []     []     []     []     []     []     []     []     []     []     []     []     []     []     []     []     []     []     []     []     []     []     []     []     []     []     []     []     []     []     []     []     []     []     []     []     []     []     []     []     []     []     []     []     []     []     []     []     []     []     []     []     []     []     []     []     []     []     []     []     []     []     []     []     []     []     []     []     []     []     []     []     []     []     []     []     []     []     []     []     []     []     []     []     []     []     []     []     []     []     []     []     []     []     []     []     []     []     []     []     []     []     []     []     []     []     []     []     []     []     []     []     []     []     []     []     []     []     []     []     []     []     []     []     []     []     []     []     []     []     []     []     []     []     []     []     []     []     []     []     []     []     []     []     []     []     []     []     []     []     []     []     []     []     []     []     []     []     []     []     []     []     []     []     []     []     []     []     []     []     []     []     []     []     []     []     []     []     []     []     []     []     []     []     []     []     []     []     []     []     []     []     []     []     []     []     []     []     []     []     []     []     []     []     []     []     []     []     []     []     []     []     []     []     []     []     []     []     []     []     []     []     []     []     []     []     []     []     []     []     []     []     []     []     []     []     []     []     []     []     []     []     []     []     []     []     []     []     []     []     []     []     []     []     []     []     []     []     []     []     []     []     []     []     []     []     [] | \$1新增        |      |         |        | 儲存    |      |
| FDA<br>第年編表<br>中時来、臨床<br>・ 報品名稱<br>・ 本試驗用藥屬性<br>許可證字<br>(新規<br>注詢無結果)<br>新規                                                                                                    | N部食品藥物管理者<br>Drug Administration<br>中心にする。<br>(試驗藥品資料編編<br>(請選準)<br>(請選準)<br>主成分<br>報過嚴密                                                                                                    |                              | <b>作業平台</b><br>*南<br>許可證<br>憲位金<br>製造廠         | 問型<br>童號<br><u>含量</u><br>記地山 |  | <u>育型單位</u><br>製造儲硬加 |                      |   | 單位含量<br>劑型單位<br>目前執行功能:<br>原料藥申請      | 主成分名和<br>(例:1mg/m<br>(例:2ml/via<br>(例:2ml/via<br>(例:2ml/via<br>(例:2ml/via<br>(例:2ml/via<br>(例:2ml/via<br>(例:2ml/via<br>(例:2ml/via<br>(例:2ml/via<br>(例:2ml/via<br>(例:2ml/via<br>(例:2ml/via<br>(例:2ml/via<br>(例:2ml/via<br>(例:2ml/via<br>(例:2ml/via<br>(例:2ml/via<br>(例:2ml/via)<br>(例:2ml/via) | 製造廠資本                                                                                                    | <b>斗新增</b>   |      |         |        | 儲存    |      |

#### IND臨床試驗-查核紀錄

#### 目前執行功能: 臨床試驗案件編輯

| 申請案資料   | 申請者      | 臨床試驗計畫      | 試驗藥品 | 查核紀錄  | 國內外現況         | 上傳資料 | 檢覈並產生申請書 |    |
|---------|----------|-------------|------|-------|---------------|------|----------|----|
|         |          |             |      |       |               |      |          |    |
| 國內查核紀錄  |          |             |      |       |               |      |          |    |
| ☑ 我已確認下 | 「述「臨床試驗報 | 執行狀況/查核狀況」列 | 表無誤  |       |               |      |          |    |
| 新       | 增        | 計畫書編號       | 計畫   | 書核准文號 | <u>GCP備香函</u> | 幸    | 机行狀況     | 備註 |
| (査詢無結果) |          |             |      |       |               |      |          |    |
|         |          |             |      | 儲存    | 7             |      |          |    |

#### 目前執行功能: 臨床申請案 查核紀錄資料新增

| 臨床申請案 查核紀錄 | <b>永資料新増</b> |
|------------|--------------|
| ☀計畫書編號     | *計畫書核准文號     |
| GCP備查函     | *執行狀況 請選擇 ▼  |
| 備註         |              |
|            | 儲存儲存後繼續新增    |

### IND臨床試驗-國內外現況(1)

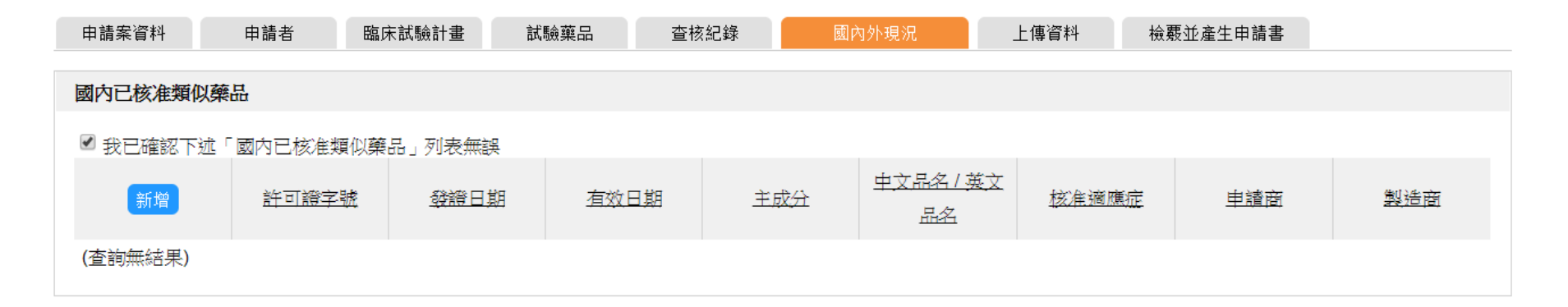

| 目前執行功能: <mark>臨床IND</mark> I | 申請窯國內已核准類似藥品明細資料新增 |                      |    |
|------------------------------|--------------------|----------------------|----|
| 臨床IND申請案國內                   | 已核准類以藥品明細資料新增      |                      |    |
| *許可證字                        | (請選擇) ▼            | ⊁許可證號                | 查詢 |
| ▶ 發證日期                       |                    | ★有效日期                |    |
| <b>≭</b> 中文品名                |                    | <mark>*</mark> 英文品名  |    |
| <b>*</b> 主成分                 |                    | <mark>⊁</mark> 核准適應症 |    |
| *申請商                         |                    | ▶ 製造商                |    |
|                              | 儲存                 | 儲存後繼續新增              |    |
|                              |                    |                      |    |

## IND臨床試驗-國內外現況(2)

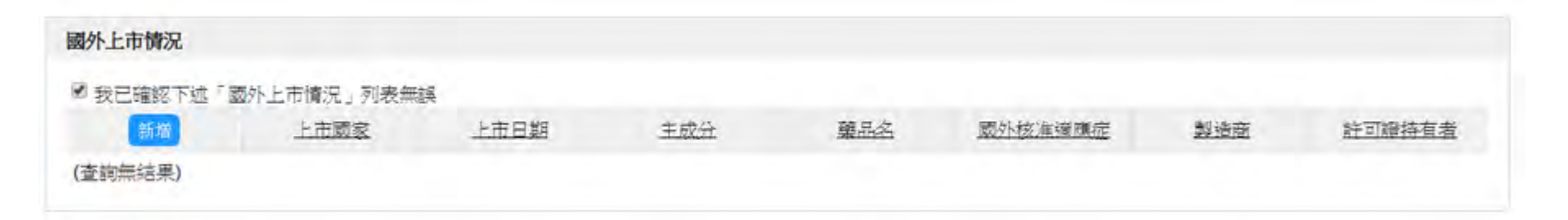

| 臨床IND申請案國外            | 上市情況明細資料新增 |                     |   |
|-----------------------|------------|---------------------|---|
| *上市國家                 | (請選擇) ▼    | ★上市日期               |   |
| <b>≭</b> 主成分          |            | ★藥品名                |   |
|                       |            |                     |   |
| ᅟ✤國外核准適應症             |            | ≱製造商                |   |
| ******                |            |                     |   |
| ••• 11 -0 -02 -79 -19 |            | At + /4 /88/+ 50.1m |   |
|                       | 福打子        | 1箱仔1卷1081度新37       | 1 |

## IND臨床試驗-國內外現況(3)

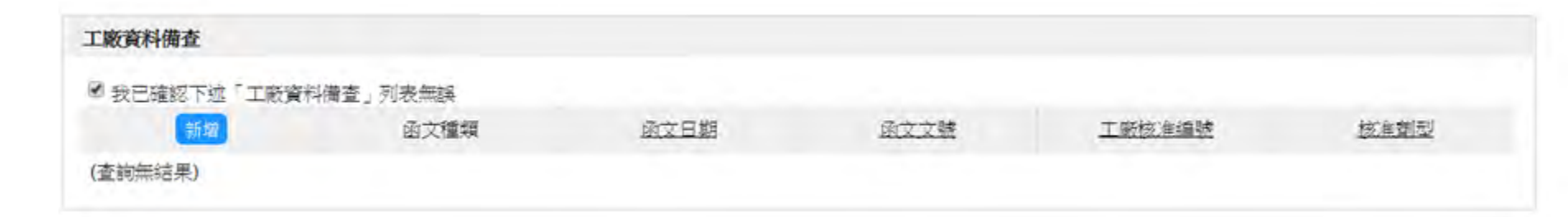

| 臨床申請案 工廠資料 | 科備查資料資料新增 |    |                 |  |
|------------|-----------|----|-----------------|--|
| ∦函文種類      | 請選擇       | T  | <b>*</b> 函文文號 🏾 |  |
| ✤ 函文日期     |           |    | ☀工廠核准編號 🏾       |  |
| *核准劑型      |           |    |                 |  |
|            |           | 儲存 | 儲存後繼續新增         |  |

# IND臨床試驗-上傳資料

| 申請案資料                                                                                                    | 申請者                    | 臨床試驗計畫                                            | 試驗藥品              | 查核紀錄                      | 國內外現況                                                                                                    | 上傳資料                                                            | 檢覈並產生的       | 申請書            |            |      |
|----------------------------------------------------------------------------------------------------|------------------------|---------------------------------------------------|-------------------|---------------------------|----------------------------------------------------------------------------------------------------|-----------------------------------------------------------------|--------------|----------------|------------|------|
| 上傳資料                                                                                                    |                        |                                                   |                   |                           |                                                                                                    |                                                                 |              |                |            |      |
| 說明<br>1<br>2                                                                                                    | - 檔案格式僅接受<br>- 單個檔案最大時 | 副檔名為.doc,.do<br>(制為50MB。                          | cx,.pdf,.jpg,.jpe | g 的檔案。                    |                                                                                                    |                                                                 |              |                |            |      |
| 新增附件                                                                                                    | ć                      | <u>文件類別</u>                                       | 搤                 | 案名稱                       | 訪                                                                                                    | 胡備註                                                             | 檔案大小         | 試驗執行機構         | 受試者同意書類型   | 上傳日期 |
| (查詢無結果)<br>缺少文件類別<br>2.美雨執題<br>3.國內為總<br>5.國內書<br>5.國外電力<br>8.計畫書<br>10.隨法書書書<br>11.隨法案<br>11.選試案<br>11.選試案<br>13.個憲法案<br>13.個憲法<br>14.隨葉品<br>14.<br>國法<br>15.<br>英持人<br>16.<br>主持人<br>1 | :                      | 臨床試驗證明書<br>試驗審查程序切結書<br>行證明/送件證明<br>簽名頁<br>餐及相關文件 | :                 | 目前執行功能<br>*<br>*受討<br>(若無 | <ul> <li>該: 魏床試驗案</li> <li>* 文件類別</li> <li>試驗執行機構</li> <li>者同意書類型</li> <li>*版本日期</li> <li>期填圓不通用))</li> <li>* 文件名稱</li> </ul> | 并上傳資料資料新增       12.受試者同意書       (請選擇)       (例:主試驗受試者同       上酶 | 意書或基因研究      | :受試者同意書)<br>:: | ▼<br>▼<br> |      |
|                                                                                                    |                        |                                                   |                   |                           | 注意!<br>IND申<br>必須安                                                                                                    | 請案上傳<br>裝E-sub                                                  | 章料<br>missio | n續傳軟體才ె        | 可以使用       |      |

## IND臨床試驗-申請貨品進口(1)

目前執行功能: <mark>臨床試驗案件編輯</mark>

| 申請案資料 申請                     | 者 臨床試驗計畫 試驗藥品 計 | 查核紀錄 國內外現況         | 上傳資料 檢覈並產生申         | 請書 申請貨品進口 |
|------------------------------|-----------------|--------------------|---------------------|-----------|
| 申請案資料                        |                 |                    |                     |           |
| ★案件類別 新由請調                   | z V             |                    |                     |           |
| * 慈品類別 (請選擇                  | )               |                    |                     |           |
|                              |                 |                    |                     |           |
| *藥品屬性 (請選擇<br>請選擇            | ) Yirst-i       | n-human、細胞/基因治療產品不 | 、適用CTN申請            |           |
|                              |                 |                    |                     |           |
| 申請機制                         |                 |                    |                     |           |
| *申請機制                        | 多國多中心簡審         | $\checkmark$       |                     |           |
| *CTN切結國家                     | 美國              | ✔ *法規單位名稱          | <br>注意会 つ           |           |
|                              |                 |                    | <b>明朝八</b><br>言 諸選擇 |           |
| * CTN 切給國家 1次/主义 1年編53       | 請輸入             |                    |                     |           |
| * 是否與IRB平行送審                 | 「 否             | ▶ *是否同時申請貨品進口      | 是                   | <b>v</b>  |
| ◆ 定台中頭運口具電信官市<br>射頻器材功能之電子儀器 | 否               | $\checkmark$       |                     |           |
| *試驗執行之國內醫學中心                 | 新増              | 醫學中心名稱             |                     |           |
|                              | (查詢無結果)         |                    |                     |           |
|                              | 請輸入             |                    |                     |           |

儲存

## IND臨床試驗-申請貨品進口(2)

#### 目前執行功能: 臨床申請案 申請貨品進口資料資料新增

| 申請案資料                                   | 申請者                    | 臨床試驗計畫                | 試驗藥品                                    | 查核紀錄            | 國內外現況     | 上傳資料 | 申請貨品進口同意書 | 檢覈並產生申請書 |
|-----------------------------------------|------------------------|-----------------------|-----------------------------------------|-----------------|-----------|------|-----------|----------|
| 關申請者資料                                  | ł                      |                       |                                         |                 |           |      |           |          |
| ▶恕關申總老翁                                 |                        | 7                     |                                         |                 |           |      |           |          |
| ₩1−100000000000000000000000000000000000 |                        |                       |                                         | 4±              |           |      |           |          |
| 里山里<br>開份報                              | ■八<br>₩http            |                       |                                         | <del>ह</del> म् |           |      |           |          |
| + 12 A                                  |                        |                       |                                         |                 |           |      |           |          |
| Ħ                                       |                        |                       |                                         |                 |           |      |           |          |
|                                         |                        |                       |                                         |                 |           |      |           |          |
|                                         | 新增                     |                       | 英文品名                                    |                 |           | 數量   | <u> </u>  | 單位中文名稱   |
| 查詢無結果                                   |                        |                       |                                         |                 |           |      |           |          |
| 目前執                                     | 執行功能: 臨床申<br>臨床申請客 申請1 | 請案 申請貨品進口<br>自己進口答料項目 | 1資料項目資料編輯<br>容料編輯                       |                 |           |      |           |          |
|                                         |                        |                       | <del></del> Ω11₩ <b>₩</b> <del>14</del> |                 |           |      |           |          |
|                                         | <b>*</b> 英文日           | 路                     |                                         |                 |           | *數量  |           |          |
|                                         | <mark>*單位</mark> 作     | 代碼 輸入關鍵字              | •••                                     |                 |           |      |           |          |
|                                         | 單位中文名                  | 3稱                    |                                         |                 | 單位英       | 文名稱  |           |          |
|                                         |                        | 新增                    |                                         |                 | 國別        |      | 製造廠名稱     |          |
|                                         | (查詢無結果)                |                       |                                         |                 |           |      |           |          |
|                                         |                        |                       |                                         |                 | 儲存        |      |           |          |
|                                         |                        |                       |                                         |                 | 13 No. 13 |      |           |          |
|                                         |                        |                       |                                         |                 |           |      |           |          |
|                                         |                        |                       |                                         |                 |           |      |           |          |

### IND臨床試驗-申請貨品進口(3)

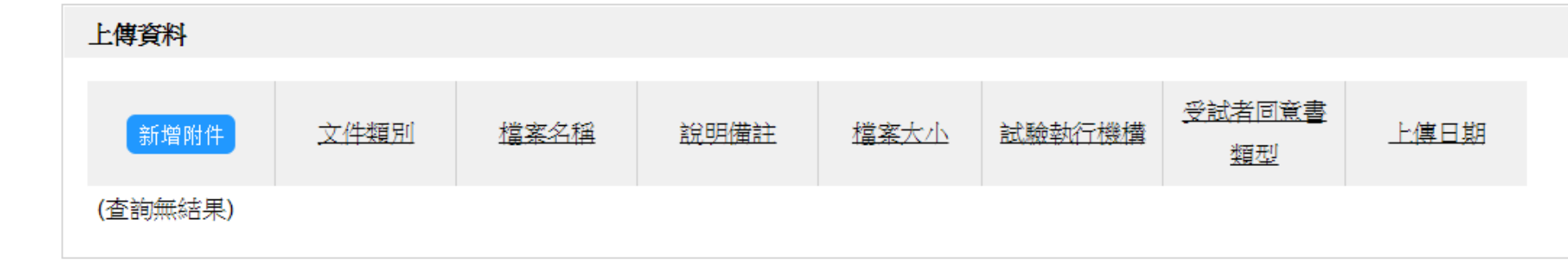

#### 目前執行功能: 臨床試驗貨品進口案件 上傳資料資料新增

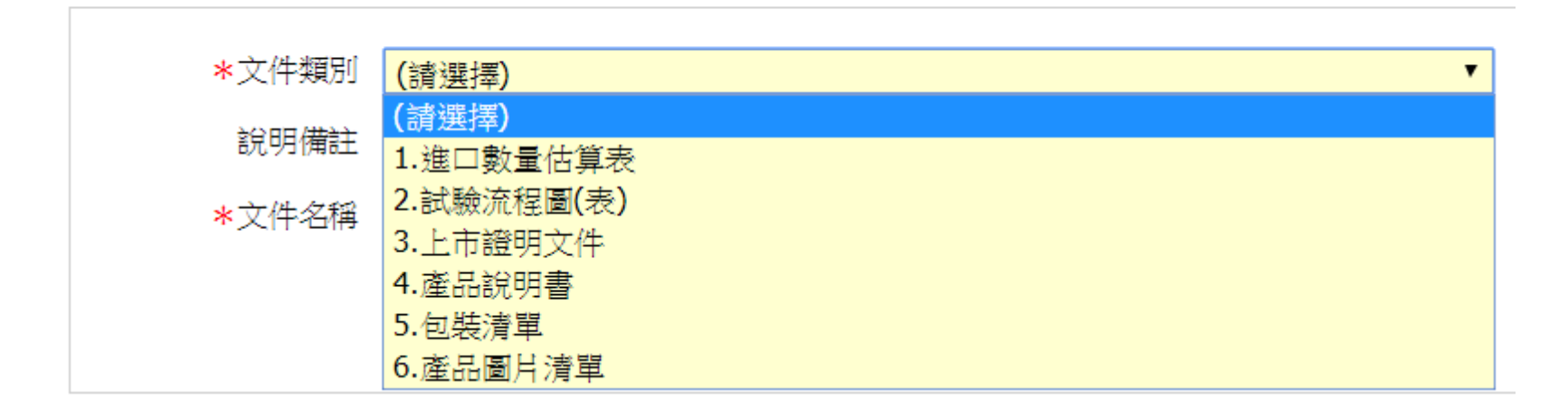

#### IND臨床試驗-檢核並產生申請書

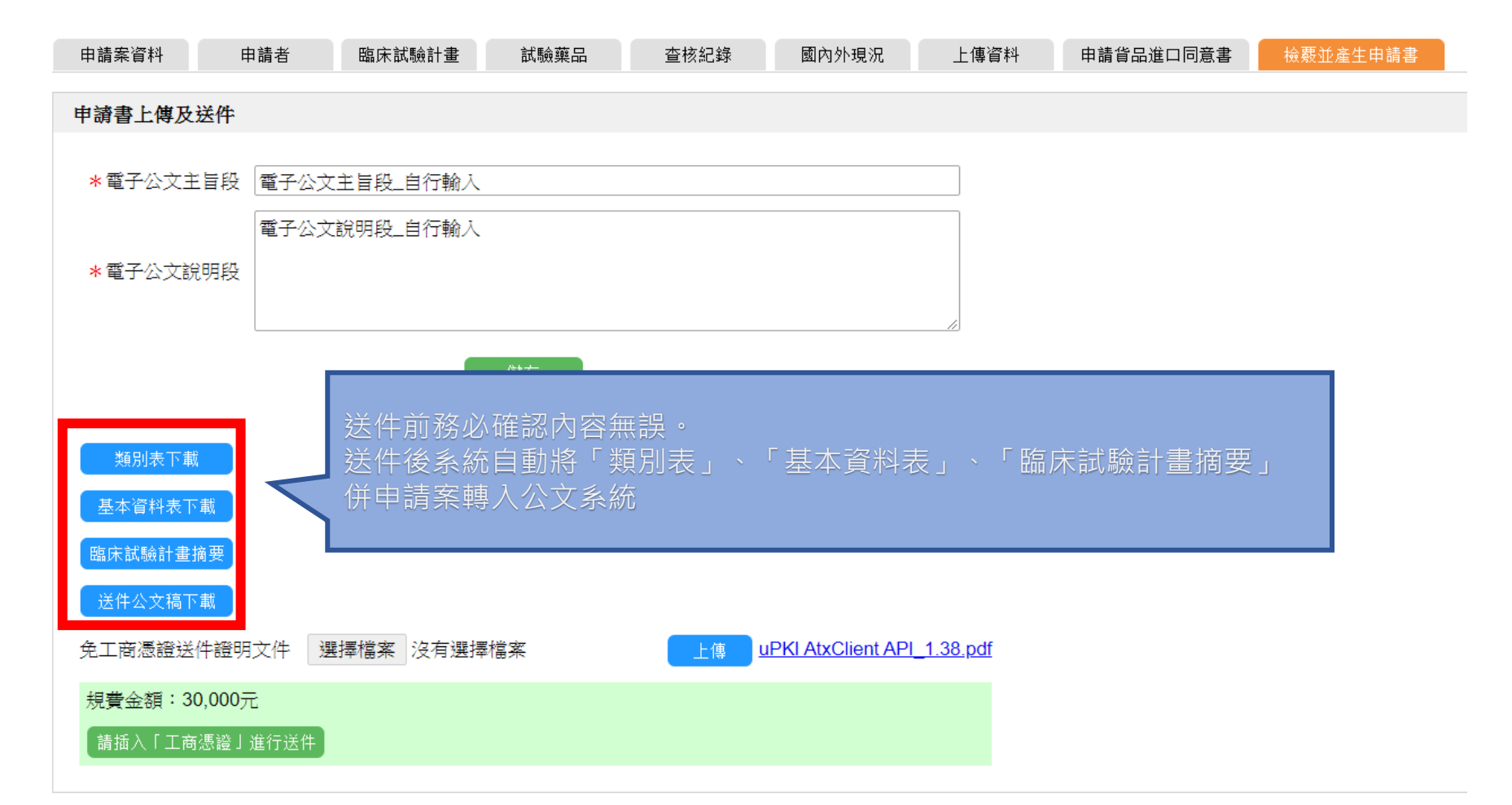

#### IND臨床試驗-檢核並產生申請書(送件)

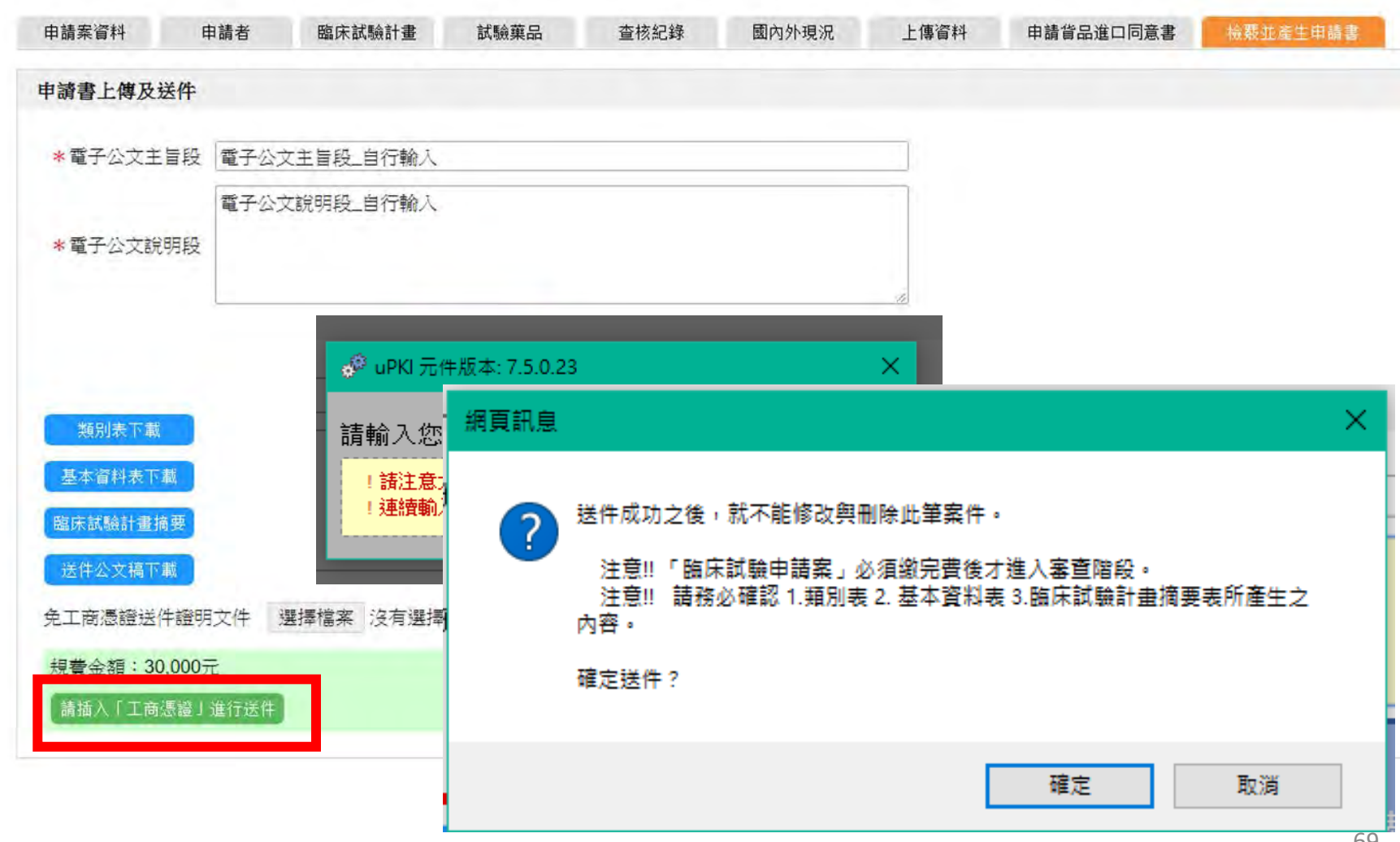

#### IND臨床試驗-檢核並產生申請書

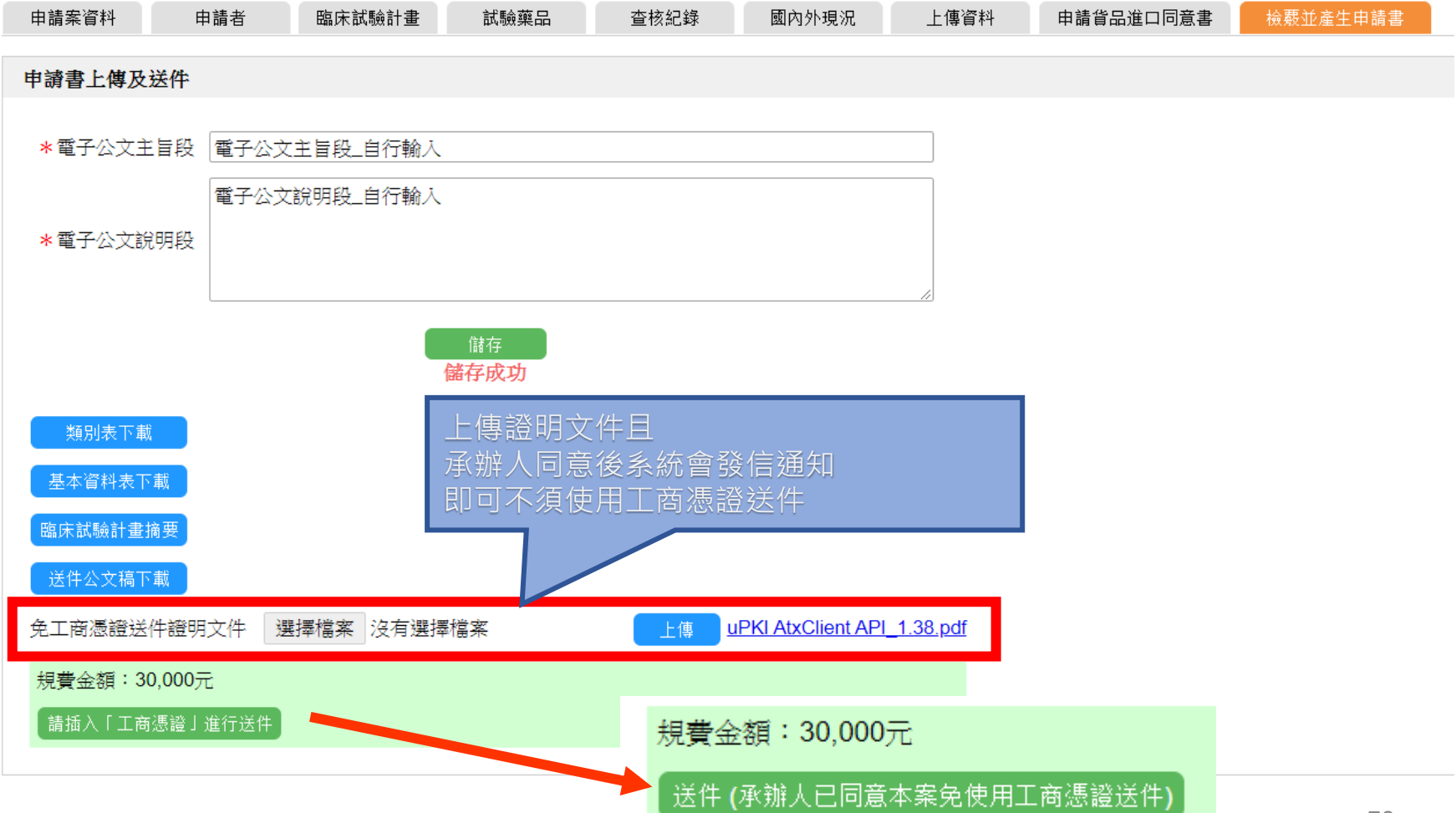

### IND臨床試驗-送件完成

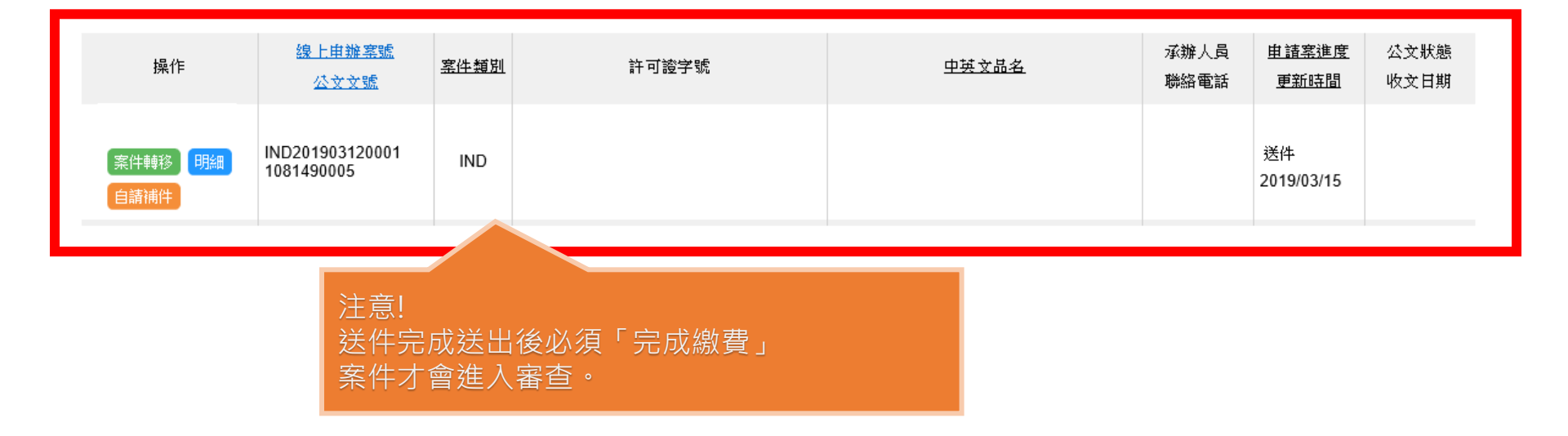

## 簡報大綱

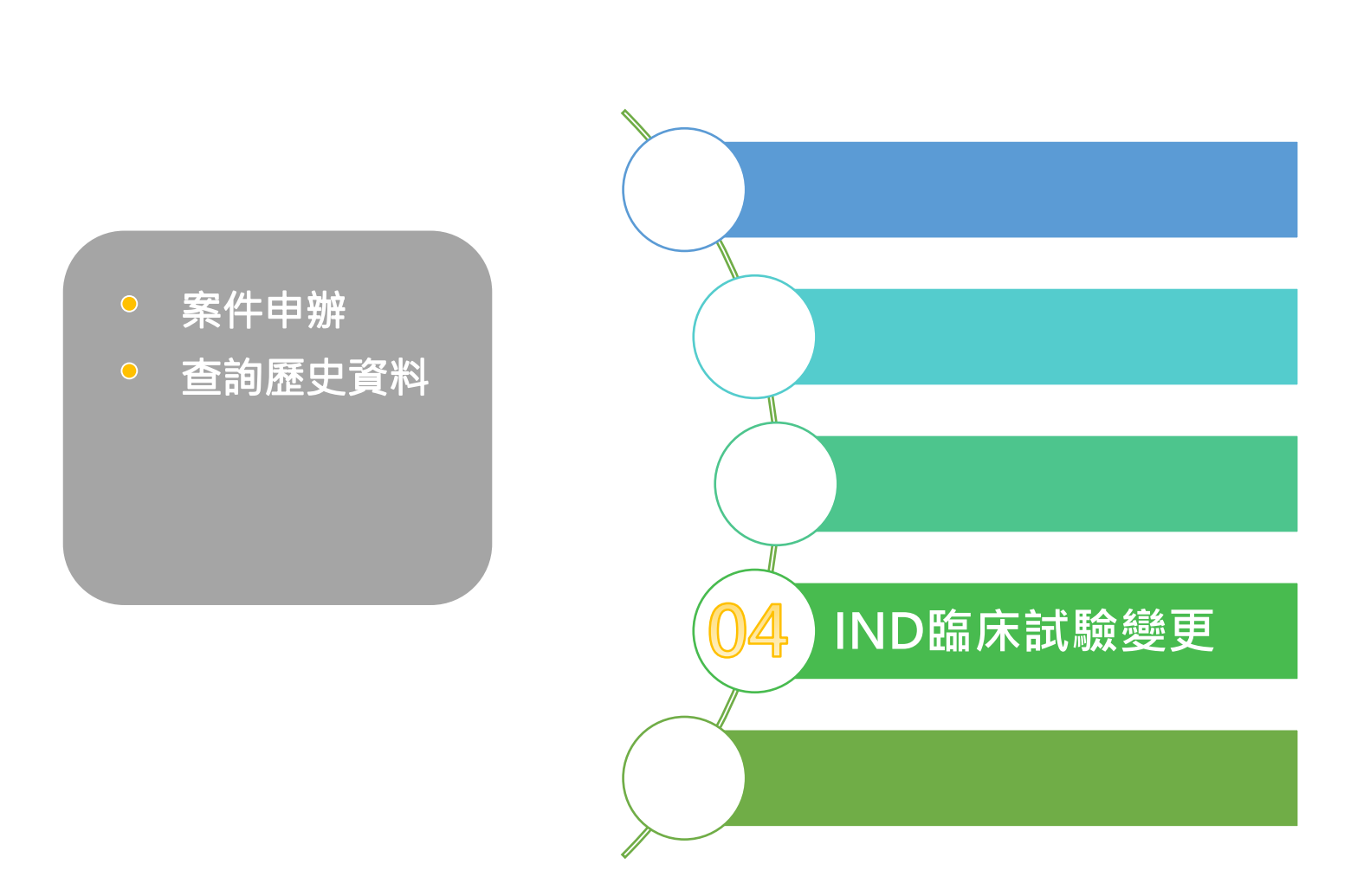

## IND臨床試驗變更-案件申辦

|     | <b>≢</b>  | ■請案進度<br>■英文品名 | (請選擇)  | <br>查詢 |        | ~         | ] 公文文號<br>] |           |          |          |                      |              |
|-----|-----------|----------------|--------|--------|--------|-----------|-------------|-----------|----------|----------|----------------------|--------------|
| PAC | 上市後變更案件新聞 | 增 EXT 許可證規     | 展延案件新增 | DEL自請討 | i銷案件新增 | CON 查驗登記林 | 關函詢案新增      | IND 臨床試驗案 | 件新增      |          | 臨床試驗變更案件             | 新增           |
| 踅   |           | 許可證字號          | 虎      |        |        | 中英        | 文品名         |           | 承辦<br>聯絡 | 人員<br>電話 | <u>申諸案進度</u><br>更新時間 | 公文狀態<br>收文日期 |
| )   |           |                |        |        |        |           |             |           |          |          | 暫存<br>2019/07/25     |              |

#### IND臨床試驗變更-原申請案資料

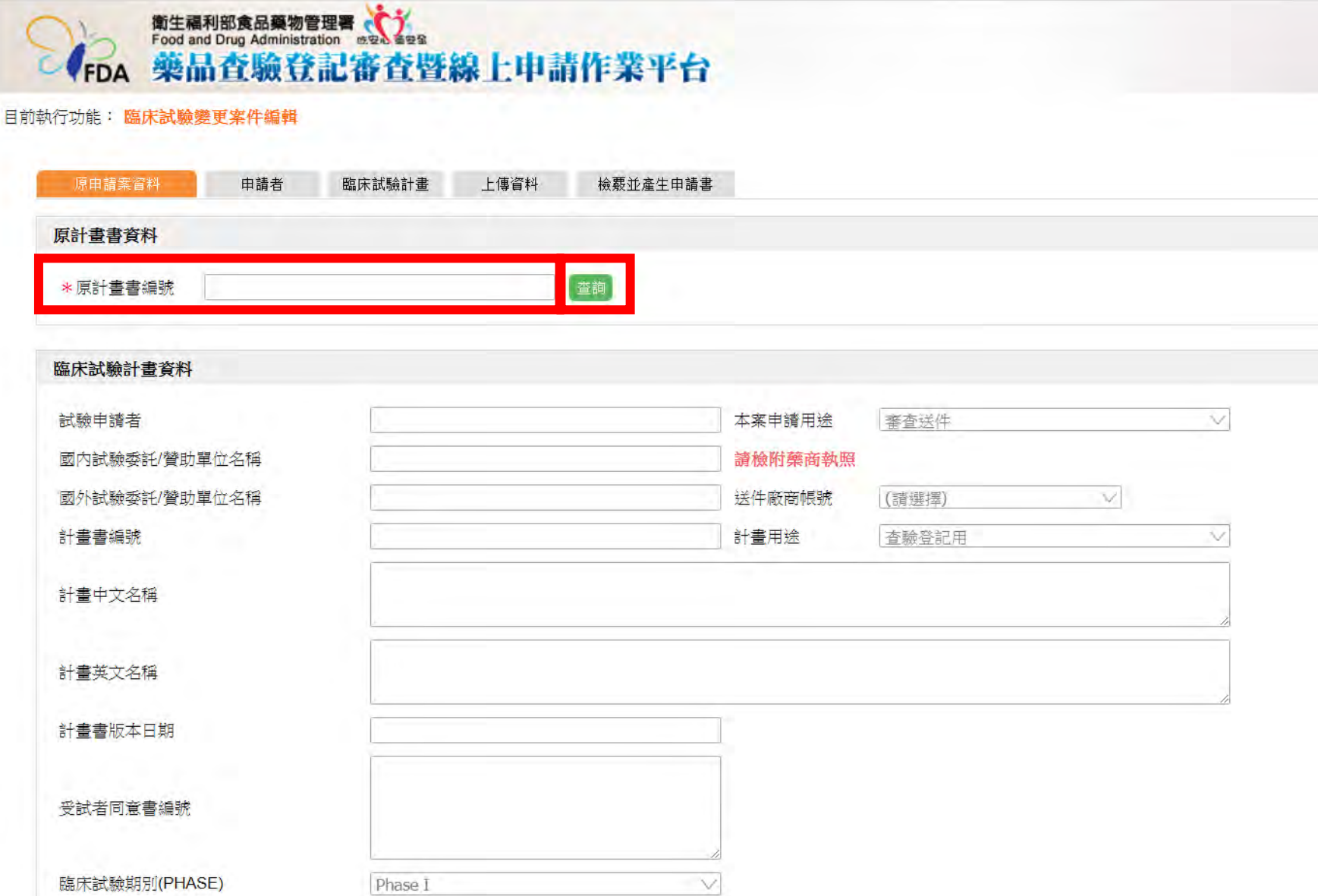

## IND臨床試驗變更-原申請案資料

#### 目前執行功能: 臨床試驗變更案件編輯

| 原申請案資料  | 申請者         | 臨床試驗計畫 | 上傳資料 | 檢覈並產生申請書 |  |  |  |
|---------|-------------|--------|------|----------|--|--|--|
|         |             |        |      |          |  |  |  |
| 原計畫書資料  |             |        |      |          |  |  |  |
|         |             |        |      |          |  |  |  |
| *原計畫書編號 | 10814099911 |        |      | 查詢       |  |  |  |
|         |             |        |      |          |  |  |  |

#### 臨床試驗計畫資料

| 試驗申讀者         | DavidChiu      | 本案申請用途  | 醫院自行列管        | $\vee$ |
|---------------|----------------|---------|---------------|--------|
| 國內試驗委託/贊助單位名稱 | BenWu          | 請檢附藥商執照 |               |        |
| 國外試驗委託/贊助單位名稱 |                | 送件廠商帳號  | 000000001-9 V |        |
| 計畫書編號         | 10814099911    | 計畫用途    | 學術研究用         | $\vee$ |
| 計畫中文名稱        | 臨床試驗計畫:A123456 |         |               | li     |
| 計畫英文名稱        |                |         |               | /      |
| 計畫書版本日期       | 2018/04/01     | 帶出原     | 計畫書填寫之全部資料。   |        |
| 受試者同意書編號      |                | (唯獨)    |               |        |
| 臨床試驗期別(PHASE) | Phase II V     |         |               |        |

## IND臨床試驗變更-申請者

| 原申請案資料  | 申請者 臨床試驗計畫 上傳資料 | 檢覈並產生申請書                          |
|---------|-----------------|-----------------------------------|
|         |                 |                                   |
| 申請者資料   |                 |                                   |
| 商號      | 資通電腦(測試工商憑證)    | 藥商執照<br>北市衛藥販(中)字第AAAAAAAAAA<br>· |
| 電話      | 25221351        | 住址 台北市中山區中山北路                     |
|         |                 |                                   |
| 負責人資料   |                 |                                   |
| 姓名      | 邱宇薪             |                                   |
|         |                 |                                   |
| 管理監製者資料 |                 |                                   |
| 姓名      | 邱宇薪             |                                   |

|   | 廠商聯絡人員資料 |       |              |               |               |                       |
|---|----------|-------|--------------|---------------|---------------|-----------------------|
|   | 新增       | 聯絡人姓名 | 公司名稱         | 聯絡人電話         | 聯絡人傳真         | 聯絡人電子郵件               |
|   | 更正则除     | 邱宇薪   | 資通電腦(測試工商憑證) | 2522-1351#797 |               | davidchiu@ares.com.tw |
|   |          |       |              |               | < 《 跳至第 1 / 頁 | /共1頁 > >> 毎頁 10 ∨ 簀   |
| L |          |       |              |               |               |                       |

### IND臨床試驗變更-臨床試驗計畫

| 原申請案資料  | 申請者      | 臨床試驗計畫    | 上傳資料    | 檢覈並產生申請書     |  |  |  |
|---------|----------|-----------|---------|--------------|--|--|--|
| 變更類別    |          | _         |         |              |  |  |  |
|         | 新增       |           |         | 變更類別         |  |  |  |
| (查詢無結果) |          |           |         |              |  |  |  |
|         |          |           |         |              |  |  |  |
| 臨床試驗計畫資 | [料       |           |         |              |  |  |  |
| 目前執行功   | 助能: 申請案_ | 臨床_變更_申請變 | 更類別資料新述 |              |  |  |  |
| ****    | 變更類別     | 愛更/修正計畫書  |         | $\checkmark$ |  |  |  |

| * 變更類別 | 【變更/修正計畫書                       |         |  |
|--------|---------------------------------|---------|--|
|        | 愛史/修止計畫者<br>新递/修正受試者同資書         | 儲存後繼續新增 |  |
|        | 變更試驗委託者、試驗申讀者                   |         |  |
|        | 新增/變更試驗中心、試驗主持人                 |         |  |
|        | 終止試驗中心<br>總軍/軍站試驗藥PCMC姿約或試驗藥P立進 |         |  |
|        | 婆更过就能日的                         |         |  |
|        | 其他試驗相關通報                        |         |  |
|        |                                 |         |  |
|        |                                 |         |  |
|        |                                 |         |  |

## IND臨床試驗變更-臨床試驗計畫

| 原申請案資料 | 申請者   | 臨床試驗計畫 | 上傳資料      | 檢覈並產生申請書                                    |               |   |       |   |  |
|--------|-------|--------|-----------|---------------------------------------------|---------------|---|-------|---|--|
| 變更類別   |       |        |           |                                             |               |   |       |   |  |
|        | ÷£-#é |        |           | 織軍網別                                        |               | 1 |       |   |  |
|        | 更正 删除 |        | 攀更/修正計    | <u>************************************</u> |               |   | 可輸λ多筆 |   |  |
|        |       |        | < 跳至第 1 \ | ━━<br>✓頁/共1頁 >                              | >> 每頁 10 \/ 筆 |   |       |   |  |
|        |       |        |           |                                             |               |   |       | 1 |  |

| 臨床試驗計畫資料       |                |          |               |        |
|----------------|----------------|----------|---------------|--------|
|                |                |          |               |        |
| *試驗申請者         | DavidChiu      | *本案申讀用途  | 醫院自行列管        | $\sim$ |
| *國內試驗委託/贊助單位名稱 | BenWu          | 請檢附藥商執照  |               |        |
| 國外試驗委託/贊助單位名稱  |                | * 送件廠商帳號 | 000000001-9 V |        |
| *計畫書編號         | 10814099911    | *計畫用途    | 學術研究用         | $\sim$ |
| *計畫中文名稱        | 臨床試驗計畫:A123456 |          |               |        |
| 社会学子友秘         |                |          |               |        |
| 計重兴义石碑         |                |          |               |        |
| *計畫書版本日期       | 2018/04/01     |          |               |        |
|                |                |          |               |        |
| 受試者同意書編號       |                |          |               |        |

## IND臨床試驗變更-臨床試驗計畫

| 原申請案資料 | 申請者   | 臨床試驗計畫 | 上傳資料    | 檢覈並產生申請書    |           |
|--------|-------|--------|---------|-------------|-----------|
|        |       |        |         |             |           |
| 變更類別   |       |        |         |             |           |
|        | 新增    |        |         | 變更類別        |           |
|        | 更正 删除 | R .    | 變更/修正計  | ·畫書         |           |
|        |       | <<     | < 跳至第 1 | ✓頁/共1頁 > >> | 每頁 10 🗸 筆 |

| 臨床試驗計畫資料       |                        |          |             |              |        |
|----------------|------------------------|----------|-------------|--------------|--------|
| *試驗申讀者         | DavidChiu              | *本案申請用途  | 醫院自行列管      |              | $\sim$ |
| *國內試驗委託/贊助單位名稱 | BenWu                  | 請檢附藥商執照  |             |              |        |
| 國外試驗委託/贊助單位名稱  |                        | * 送件廠商帳號 | 000000001-9 | $\checkmark$ |        |
| *計畫書編號         | 10814099911            | *計畫用途    | 學術研究用       |              | $\sim$ |
| *計畫中文名稱        | 臨床試驗計 <b>畫:A123456</b> |          |             |              |        |
| 計畫英文名稱         |                        |          |             |              |        |
| *計畫書版本日期       | 2018/04/01             |          |             |              |        |
| 受試者同意書編號       |                        | 所有机      | -<br>闌位皆可編輯 |              |        |

#### IND臨床試驗變更-上傳資料

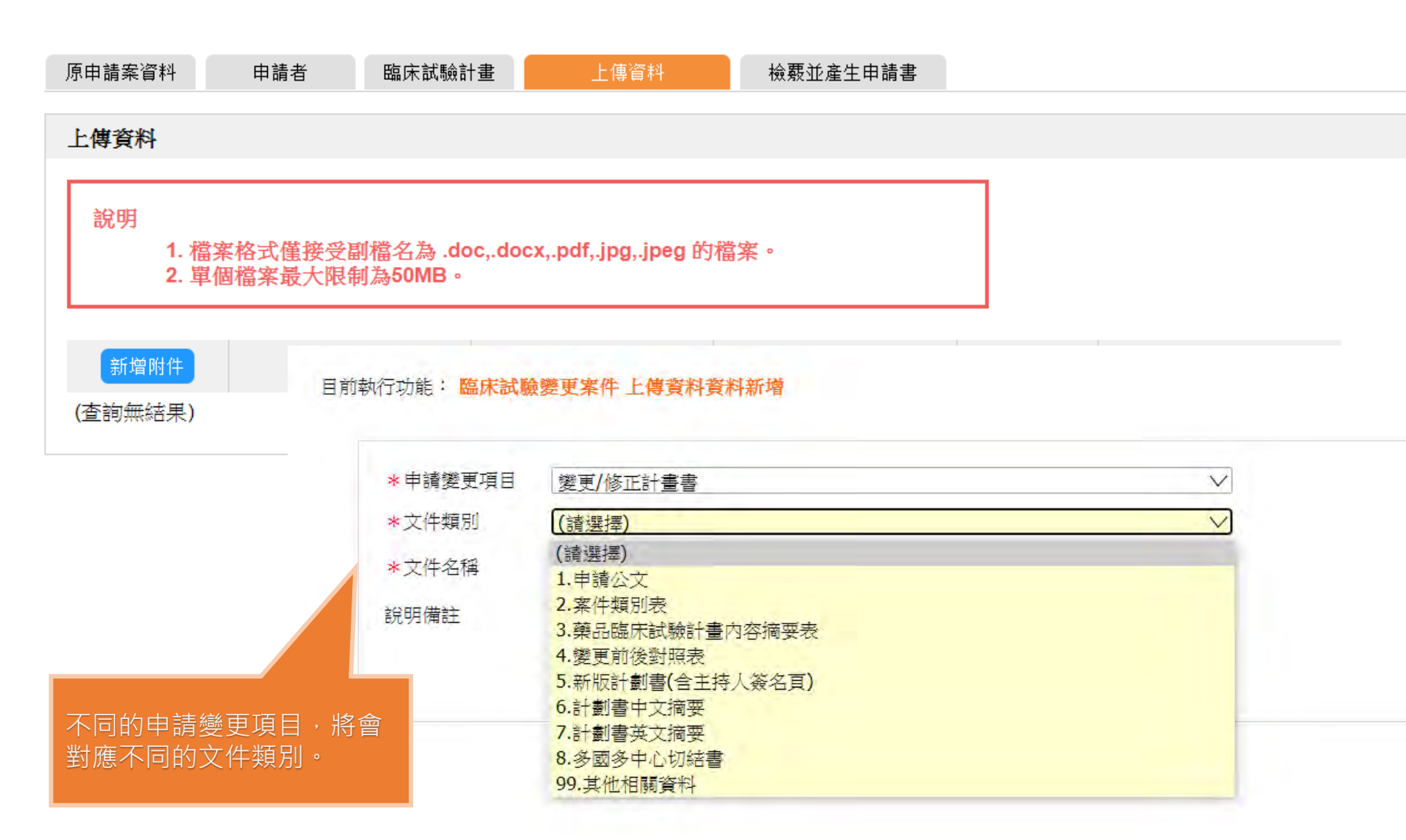

#### IND臨床試驗變更-檢覈並產生申請書

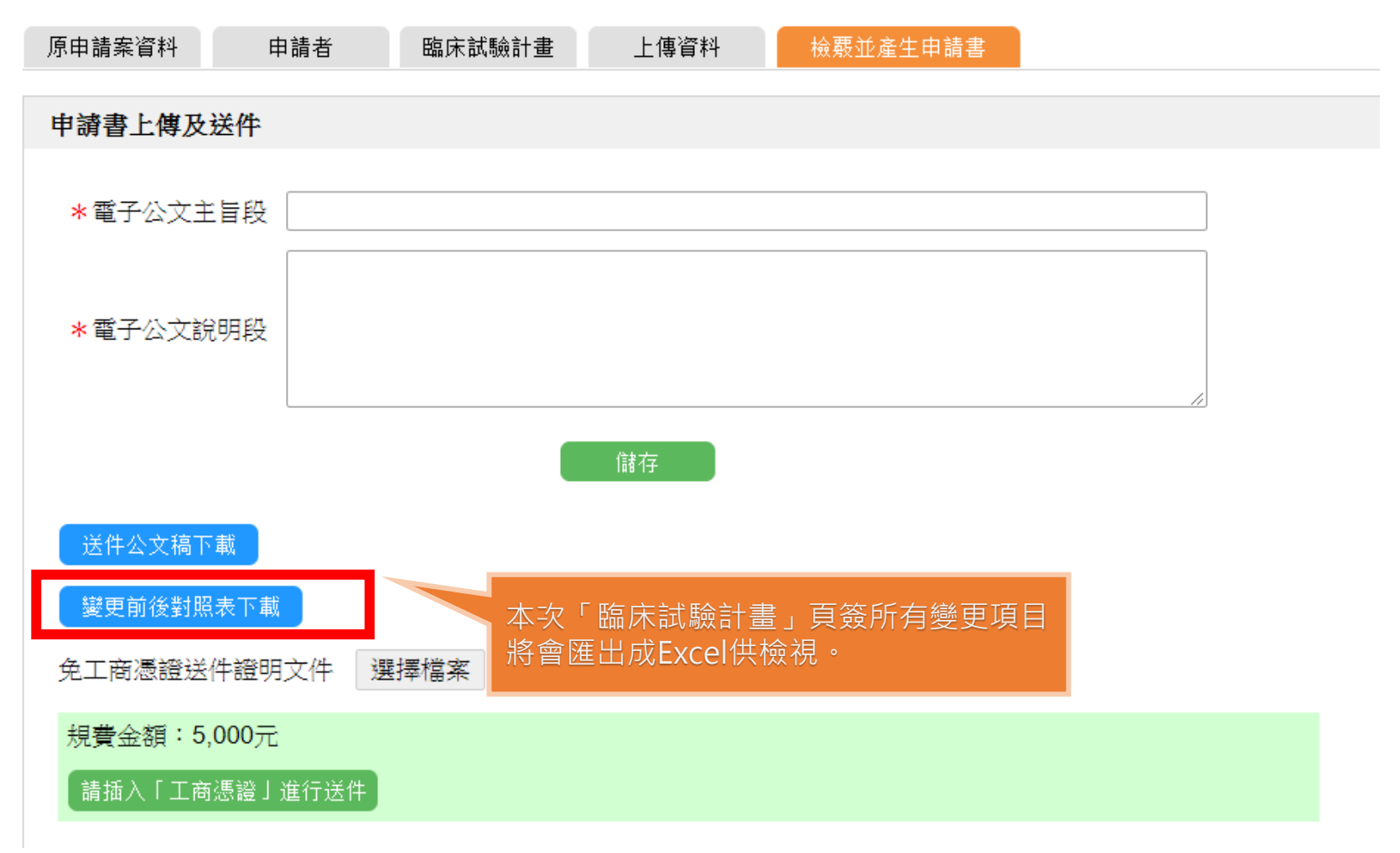

## IND臨床試驗變更-變更前後對照表

|    | Α    | В         | С           | D              | E              |
|----|------|-----------|-------------|----------------|----------------|
| 1  | 序號   | 區塊名稱      | 欄位顯示名稱      | 原始資料           | 異動後資料          |
| 2  | 1    | 臨床試驗計畫資料  | 臨床試驗計畫中文名稱  | 臨床試驗計畫:A123456 | 修正計劃書中文名稱      |
| 3  | 2    | 臨床試驗計畫資料  | 臨床試驗計畫書版本日期 | 2018/04/01     | 2018/04/10     |
| 4  | 3    | 臨床試驗計畫資料  | 臨床試驗期別      | Phase II       | Phase I        |
| 5  | 4    | 臨床試驗計畫資料  | 本臨床試規模      | 台灣多中心          | 多國多中心          |
| 6  | 5    | 臨床試驗計畫資料  | 試驗國家(十大先進國) |                | 美國,日本,加拿大      |
| 7  | 6    | 臨床試驗計畫資料  | 是否有亞洲國家參與   |                | 日本 <b>,</b> 韓國 |
| 8  |      |           |             |                |                |
| 9  |      |           |             |                |                |
| 10 |      |           |             |                |                |
| 11 |      |           |             |                |                |
| 12 |      |           |             |                |                |
| 13 |      |           |             |                |                |
| 14 |      |           |             |                |                |
| 15 |      |           |             |                |                |
| 16 |      |           |             |                |                |
| 17 |      |           |             |                |                |
| 18 |      |           |             |                |                |
| 19 |      |           |             |                |                |
| 20 |      |           |             |                |                |
| 4  | ▶ 臨月 | F試驗計畫 (+) |             |                |                |

| <ul> <li>帳號: 73251209DBA01</li> <li>使用者: 邱宇薪</li> <li>角色: 業者管理員</li> <li>線上申辦系統客服專線:</li> <li>(電話)02-25221351#797</li> <li>版本更新日期:</li> <li>案件申辦</li> </ul> |        |                 |                 |           |                               |
|----------------------------------------------------------------------------------------------------|--------|-----------------|-----------------|-----------|-------------------------------|
| 申請案清單                                                                                                    | 查詢條件   |                 |                 |           |                               |
| 申請案補件                                                                                                    | 計畫書編號  |                 | 試驗申請者           |           |                               |
| 臨床試驗申請案現況                                                                                                    | 計畫用途   | (誘選擇)           | ∨ 計畫中文名稱        |           |                               |
| 外部連結                                                                                                    |        |                 |                 | 查詢        |                               |
| 帳號管理                                                                                                    | 操作     | 計畫書編號           | 證證              | 申讀者       | 計畫中文名稱                        |
| eCTD Builder                                                                                                    | 詳情 歷次附 | 件               |                 |           |                               |
|                                                                                                    | 詳情 歷次附 | 件               |                 |           |                               |
| e-Sub線上說明                                                                                                    | 詳情 歷次附 | 件               |                 |           |                               |
|                                                                                                    | 詳情 歷次附 | 件               |                 |           |                               |
|                                                                                                    | 詳情 歷次附 | 件 1.1/20180524  | 衛生福利部雙和醫院(委託臺北醫 | 醫學大學興建經營) | 利福昔明(rifaximin)是否改變巴金森症患者腸內菌相 |
|                                                                                                    | 詳情 歷次附 | 件 10814099911   | DavidChiu       |           | 修正計劃書中文名稱                     |
|                                                                                                    | 詳情 歷次附 | 件 10814099911-2 |                 |           | TEST2                         |
|                                                                                                    | 詳情 歷次附 | 件 123123        | 123123          |           | 1231312                       |
|                                                                                                    | 詳情 歷次附 | 件 123123        | DavidChiu       |           | 123                           |

#### 目前執行功能: 臨床試驗案件明細

| 晶体試驗計畫資料                          |                  |         |             |        |
|-----------------------------------|------------------|---------|-------------|--------|
| 試驗申讀者                             | DavidChiu        | 本案申請用途  | 醫院自行列管      | $\sim$ |
| 國內試驗委託/贊助單位名稱                     | BenWu            | 請檢附藥商執照 |             |        |
| 図外試驗委託/贊助單位名稱                     |                  | 送件廠商帳號  | 000000001-9 | $\sim$ |
| ↑畫書編號                             | 10814099911      | 計畫用途    | 學術研究用       | V      |
| 十畫中文名稱                            | 修正計劃書中文名稱        |         |             |        |
| 畫英文名稱                             |                  |         |             |        |
| 十畫書版本日期                           | 2018/04/10       |         |             |        |
|                                   |                  | 檢視目前    | 前計書書最新的內對   | 容。     |
| 設設者同意書編號                          |                  |         |             |        |
| 8試者同意書編號<br>臨床試驗期別(PHASE)         | Phase I          |         |             |        |
| 8試者同意書編號<br>ā床試驗期別(PHASE)<br>¤試驗屬 | Phase I<br>銜接性試驗 |         |             |        |

| 查詢條件  |           |       |    |
|-------|-----------|-------|----|
| 計畫書編號 | iii       | 式驗申請者 |    |
| 計畫用途  | (請選擇) ✓ 計 | 畫中文名稱 |    |
|       |           |       | 查詢 |

| 操作      | 計畫書編號         | 試驗申讀者                   | 計畫中文名稱                        | 計畫用途  |
|---------|---------------|-------------------------|-------------------------------|-------|
| 詳情歷次附件  |               |                         |                               | 無對應資料 |
| 詳情 歷次附件 |               |                         |                               | 無對應資料 |
| 詳情 歷次附件 |               |                         |                               | 查驗登記用 |
| 詳情歷次附件  |               |                         |                               | 查驗登記用 |
| 詳情 歷次附件 | 1.1/20180524  | 衛生福利部雙和醫院(委託臺北醫學大學興建經營) | 利福昔明(rifaximin)是否改變巴金森症患者腸內菌相 | 學術研究用 |
| 詳情 歷次附件 | 10814099911   | DavidChiu               | 修正計劃書中文名稱                     | 學術研究用 |
| 詳情 歷次附件 | 10814099911-2 |                         | TEST2                         | 查驗登記用 |
| 詳情 歷次附件 | 11            | · 醉子"时他主网               |                               |       |
| 詳情 歷次附件 | 1:            | 观歷天阳作海里                 |                               |       |

|     | 操作 |             | 臨床試驗計書書編號 |      | 線上            | 申辦案件編號         |
|-----|----|-------------|-----------|------|---------------|----------------|
| - 2 | 詳情 | 10814099911 |           |      | 108IND080001. | .1             |
|     | 詳情 | 10814099911 |           |      | 108IND080001. | 2              |
|     |    |             | <<        | < 跳至 | 第1√頁/共1頁      | > >> 每頁 10 ∨ 售 |

#### 目前執行功能: 申請案\_臨床\_現況\_歷次上傳檔案紀錄檔

|        | 435 ctar /r 610                  | 20.000 Mt 224    | Hiter L.J. | L ANY TT HAD        |
|--------|----------------------------------|------------------|------------|---------------------|
| 又任于我们的 | 偏杀石碑                             | <u>1999</u> (面計) | 偏秦大小       | 上傳日期                |
| 其他相關資料 | 1141-001                         | -BALLET LEVE     | 671 kB     | 2015/09/16 13:44:28 |
| 其他相關資料 | Sector Street in a sector of the | NARMER .         | 1 MB       | 2015/09/16 13:43:16 |
| 其他相關資料 | phillips with proper law         | Table (c)        | 2 MB       | 2015/09/16 13:43:43 |
| 其他相關資料 | INCOMENTAL PROPERTY.             | 7957             | 128 kB     | 2015/09/16 13:44:51 |

## 簡報大綱

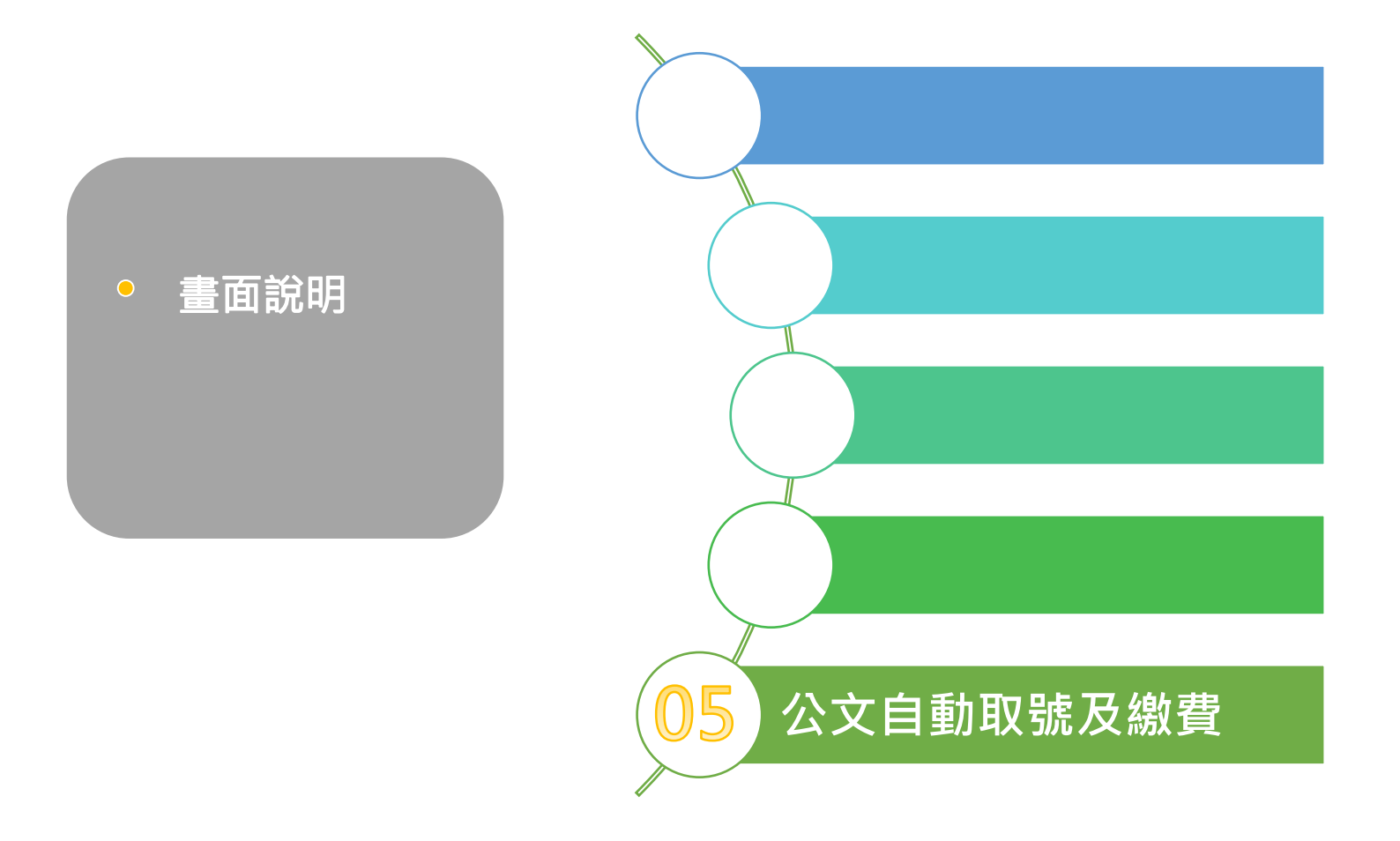

# 功能說明-申請書-公文系統取號 🐔 🚎 🌉

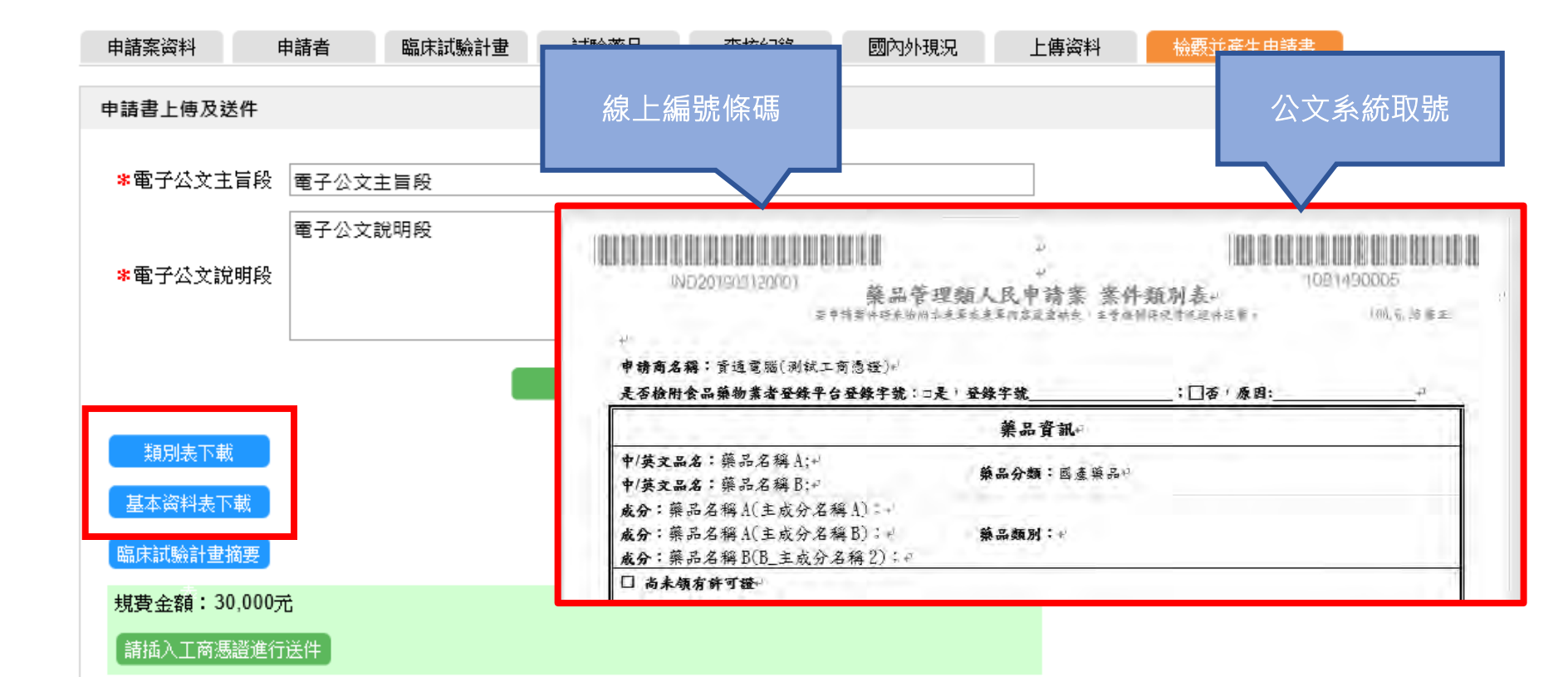

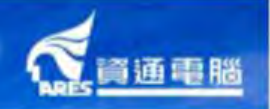

- 1. 12/14開始配合繳費平台改版,將繳費流程整合至E-Submission平台。
- 2. 首頁相關資源常見Q&A(四、繳費及送件-Q4如何進行線上繳費) 提供完整操作流程供業者參考

3.繳費平台亦提供教學影片(0:16開始): https://youtu.be/WTvQyAPdqFU

| 目前執行功能: <mark>臨床試驗</mark> 部 | 案件明細                                         | (教費)変計<br>                                                                                                    |
|-----------------------------|----------------------------------------------|----------------------------------------------------------------------------------------------------|
|                             |                                              | 繳費編號 M201903200002                                                                                                    |
| 申請案資料                       | 申請者    臨床試驗計畫    試驗藥品     查核紀錄    國內外現況    」 | 上<br>撤費項目 鎮品查驗登記審查暨線上申請作業平台                                                                                                    |
| 案件相關資訊                      |                                              | > 激費金額                                                                                                    |
|                             |                                              | ·《方式                                                                                                    |
| 線上申辦案件編號                    | IND201903120001                              | 織費期限                                                                                                    |
| 規費金額                        | 30,000元                                      |                                                                                                    |
| 規費繳費日期                      | 尚未繳費                                         | <u>缴費</u> 方式                                                                                                    |
| 案件送件日期                      | 2019/3/20 上午 11:17:31                        |                                                                                                    |
|                             | (為簡化業者之作業流程,業者於整合重驗登記線上申辦系統完成申請送件,無須至「會      | E政府繳費     E政府繳費     能 : 金融係戶轉帳 (常為產證認識之用戶) 繳費金額每日上眾為100,000元,每月為200,000元     每月為200,000元     能 : 金融係戶轉帳 (常為產證認識之用戶) 繳費金額每日上眾為100,000元,每月為200,000元 |
|                             | 線上繳費包含ATM、超商、台灣銀行臨櫃繳費。台銀、ATM最晚<br>含」金融帳戶轉帳)  | 2月 台灣銀行臨櫃搬費                                                                                                    |
|                             |                                              | ATM 繳費<br>手續實依各家銀行規定,您可使用ATM或網路銀行激費,轉帳上限金額依各家銀行規定。                                                                                                |
|                             |                                              | 超商懲費 手續費8元,繳費金額上限為20,000元。                                                                                                    |

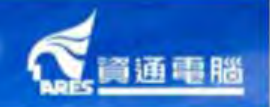

### E政府繳費(信用卡、晶片金融卡)

#### 繳費方式

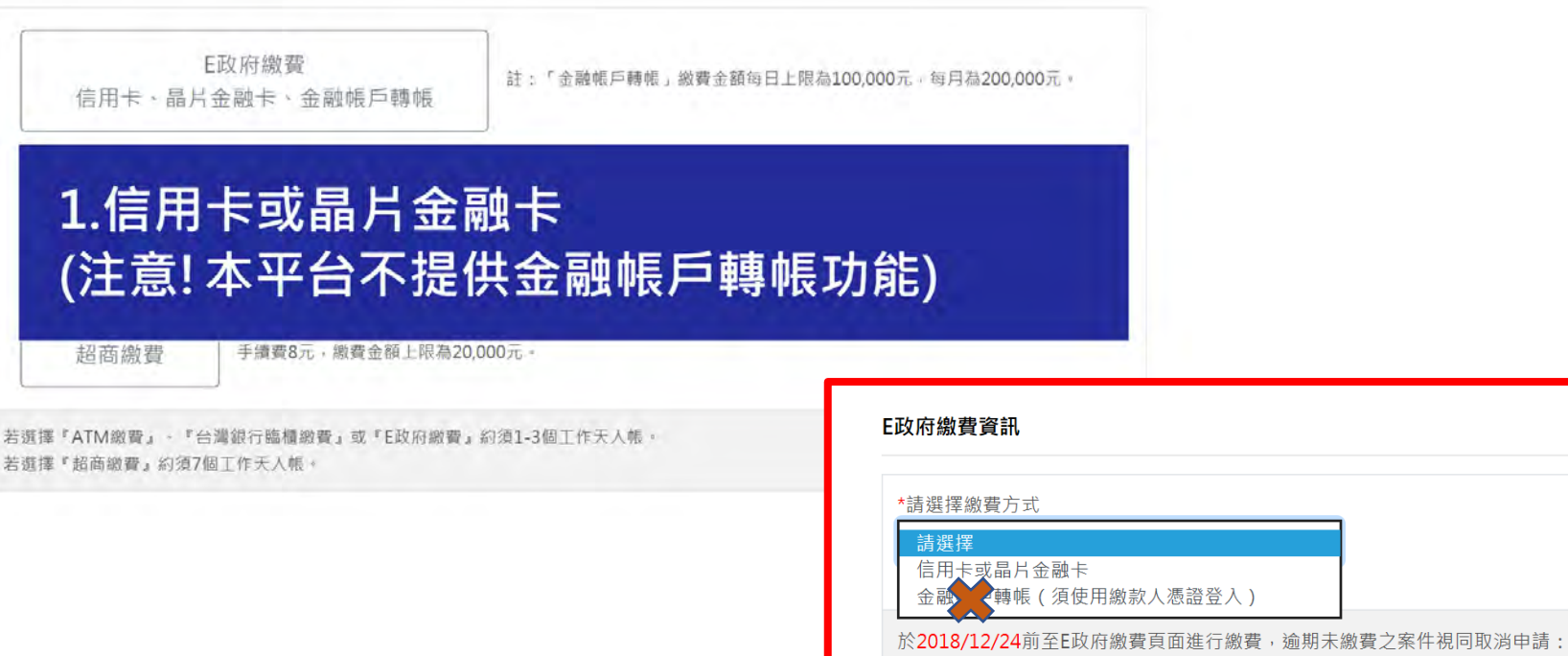

E政府繳費案號:

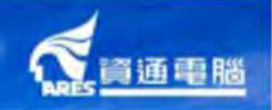

#### 台灣銀行臨櫃繳費

#### 繳費方式

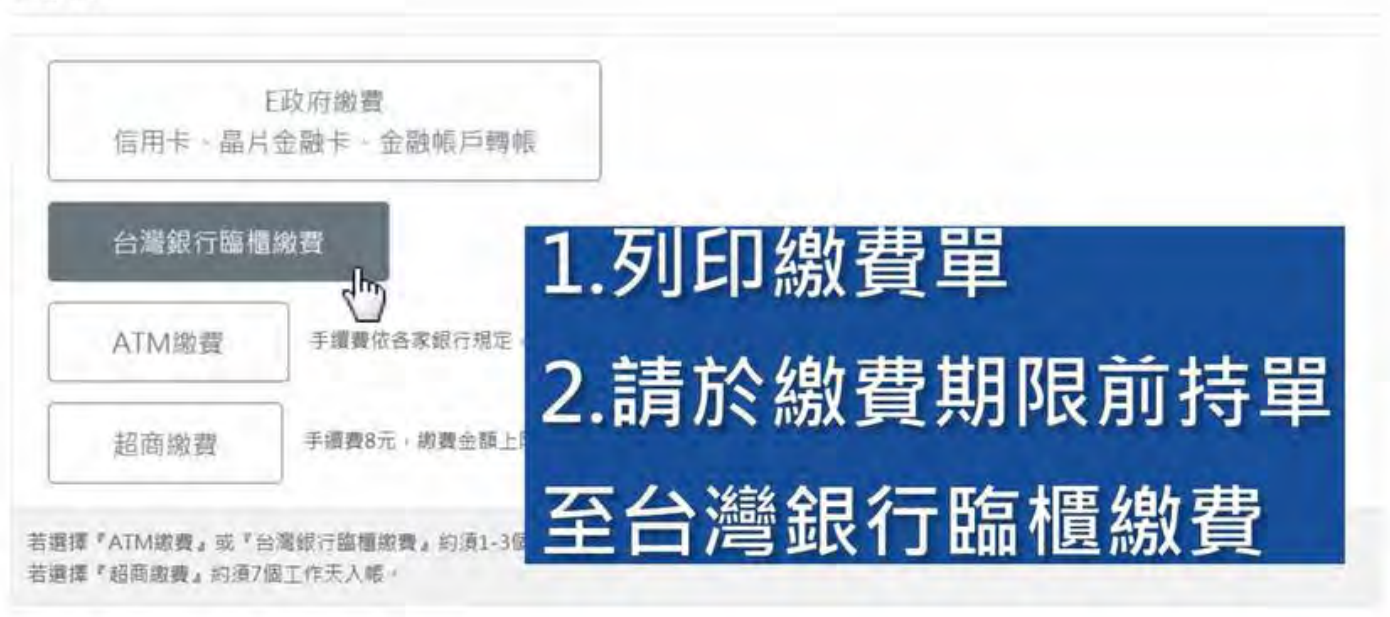

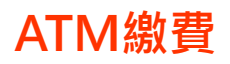

# 放映方式 E取府繳費 G用卡、晶片金融卡 · 金融帳戶轉帳 台灣銀行臨櫃繳費 台灣銀行臨櫃繳費 ATM總費 Jagaa Fagacasacinge Jagaa Fagacasacinge Jagaa Fagacasacinge Saga value Jagaa value Jagaa value

資通電腦

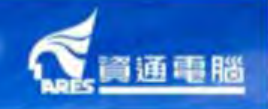

#### 超商繳費

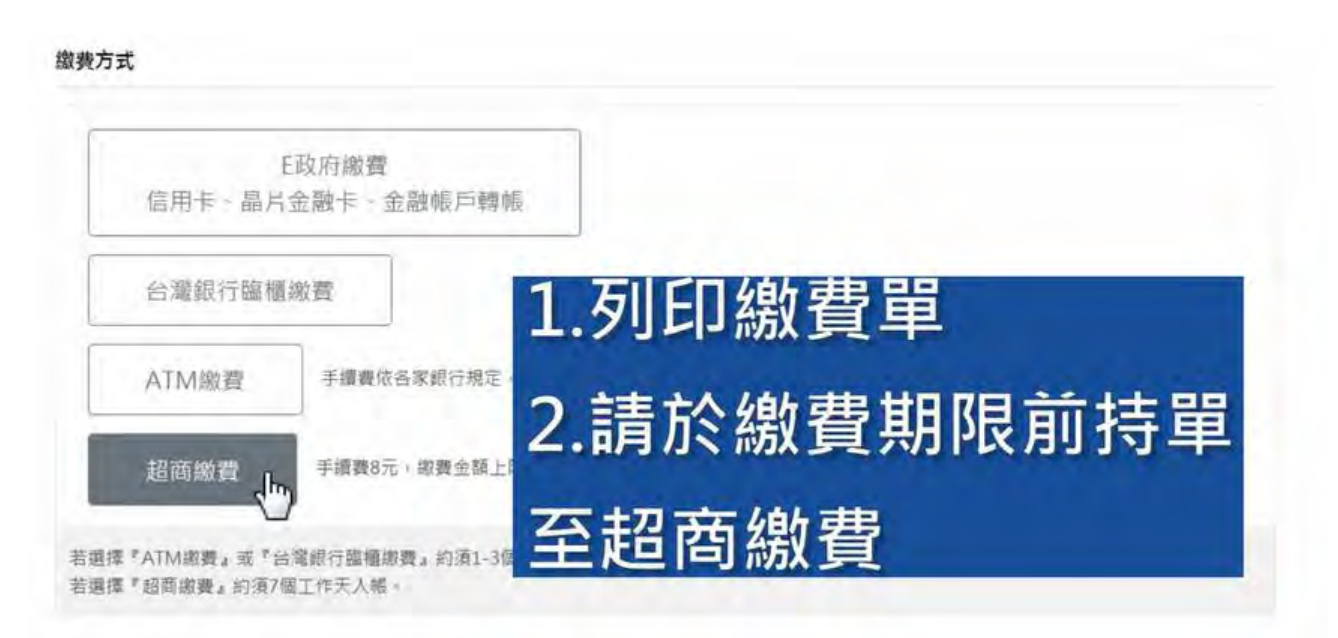

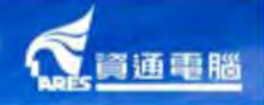

#### 繳費資訊

| 繳費編號<br>繳費項目 | M201903200002<br>蔡品查驗登記審查暨線上申請作業平台 |                                                                                                    |
|--------------|------------------------------------|----------------------------------------------------------------------------------------------------|
| 繳費金額         | 30000                              | 申辦資訊                                                                                                |
| 繳費方式         | ATM繳費                              | <ul> <li> 崇件申辩者: 資通電腦(測試工商憑證)</li> <li> 申對日期: 2019/03/20</li> <li> 崇件編號: IND201903120001</li> </ul> |
| 繳費期限         | 2019/04/03                         |                                                                                                    |
| ATM繳費資訊      |                                    | <ul> <li>文理機関,衛生福利新食品県物客理者</li> <li>申辦項目: 築品塗驗登記審查暨線上申請作業平台</li> <li>應繳金額:30000 元</li> </ul>        |

 請於2019/04/03前進行ATM繳費, 逾期未繳費之案件視同取消申請:

 銀行代號:004(台灣銀行)

 匯款帳號:96929290930002

 繳賣金額:30,000元

 \*手續費依各家銀行規定,您可使用ATM或網路銀行繳費

 \*本署單一帳戶「台灣銀行」(004)

 (退費申請說明:請保留繳費完成重面或收執聯)

 例印繳費單

#### 繳費完成-產生繳費證明單

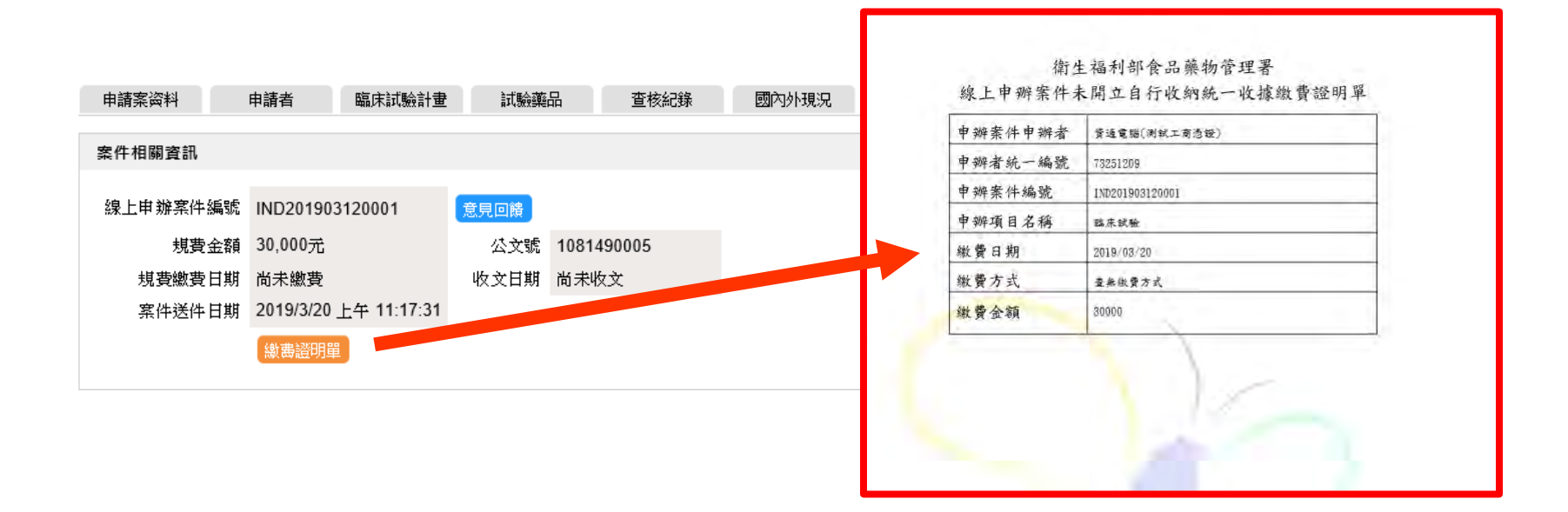

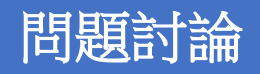

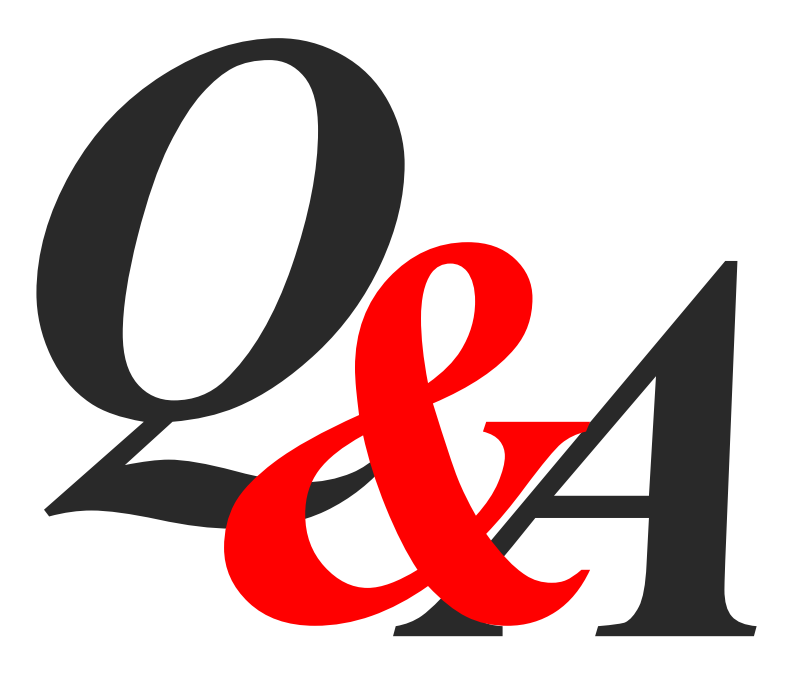

# 客戶服務

- 系統異常諮詢服務專線 (02)2522-1351#797
- 服務時間為 週一至週五

09:00~12:00及13:00~18:00

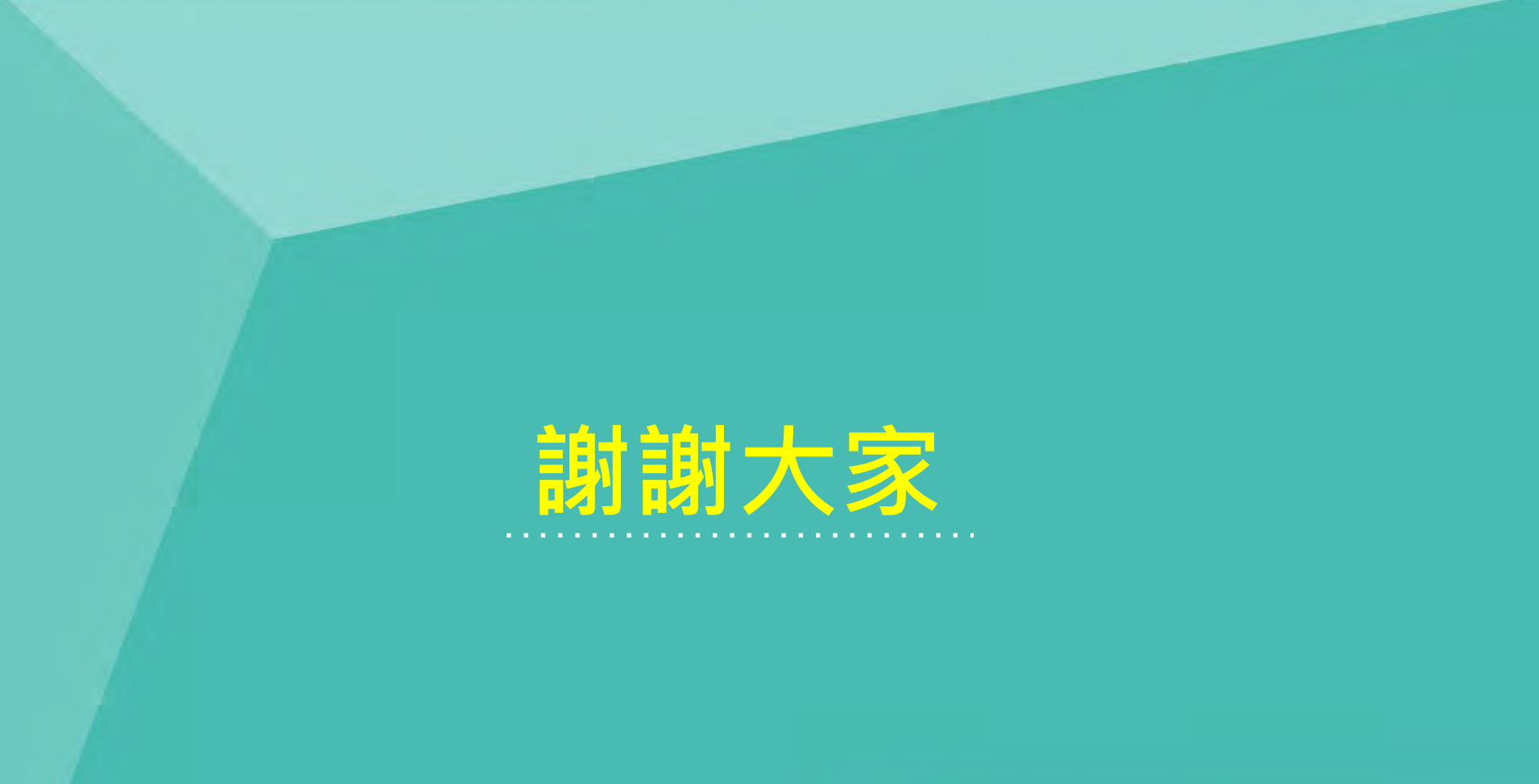

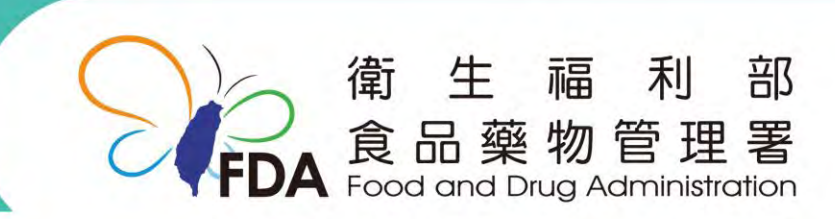

http://ggw.fda.gov.tw/